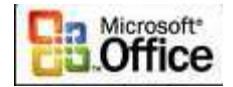

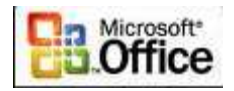

# UTILISER POWERPOINT

Actuellement de nombreux cours universitaires, de conférences sont illustrés à l'aide de logiciels de confection de diaporamas le plus connu d'entre eux est PowerPoint.

#### Règles de confection du diaporama à usage pédagogique

Préalablement à toute utilisation de PowerPoint il faut – par écrit –

Faire une maquette du diaporama que l'on souhaite montrer.

Rechercher l'information de fond (manuels, articles de presse, encyclopédies.....)

Rechercher l'information qui illustrera l'information de fond (images, vidéo, textes juridiques, citations d'auteurs), dans PowerPoint il est possible de faire 4 types d'illustration.

- Q Insérer une image dans le diaporama.
- Faire un lien hypertexte vers un fichier Word, Excel, Access ou html (par exemple faire une visite virtuelle d'un site capturé par memoweb ou toute autre logiciel de capture de site).
- Faire un lien hypertexte qui, après connexion avec Internet, donnera accès direct à un site web. Cette dernière possibilité est risquée eu égard aux risques d'échec de connexion fréquents.
- Faire un lien avec une vidéo préalablement sauvegardée.

#### Avantages de l'utilisation de PowerPoint en classe (avec vidéo projecteur).

- On peut illustrer le propos par des textes, des images, des graphiques, des pages web (préalablement capturées avec un logiciel approprié) et même - si l'on est connecté à Internet -accéder à un site web.
- Q Il permet une grande liberté de création.
- On peut animer le propos avec une utilisation appropriée de la souris permettant de mettre en application un enseignement inductif.
- Il permet de rendre vivant et interactif le cours (ce qui est difficile à obtenir avec le rétroprojecteur).

#### Présentation séquentielle ou non du diaporama

Chaque diapositive peut faire l'objet d'une présentation plus ou moins détaillée. 1<sup>er</sup> cas : le diaporama est confectionné pour être lu dans un ordre séquentiel pur.

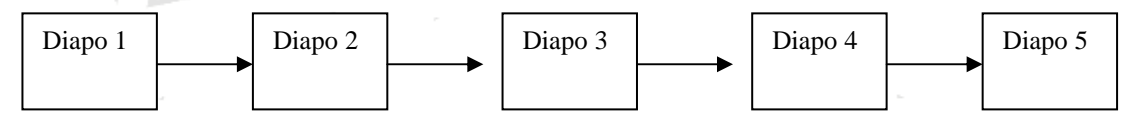

Le défilement par défaut se fait step by step.

<u>2<sup>e</sup> cas :</u> le diaporama est conçu pour être lu de manière non séquentielle

- <u>l'eresolution</u>: lorsque le diaporama se déroule on peut visionner l'une quelconque des diapositives en effectuant un clic droit, cliquer alors sur « aller vers » et choisir la diapositive qui doit être visionnée.

Pour revenir à la diapositive de départ (ou une autre) il faut effectuer la même manipulation.

Inconvénient : l'auditoire voit à l'écran une manipulation informatique peu agréable à regarder dont le graphisme va à l'encontre de l'effet recherché – à savoir – des images qui défilent.

- <u>2<sup>e</sup> solution :</u> le diaporama peut être est lu selon un algorithme décidé à l'avance.

Dans ce cas il faut introduire des liens hypertexte.

Page I sur 44

M Pouplier Thierry Interlocuteur Académique TIC en Economie Gestion et M. Osenda Jean Lycée Saint Exupéry Marseille.Support Gratuit

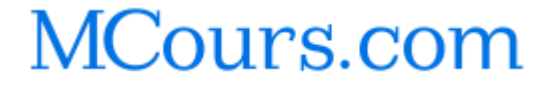

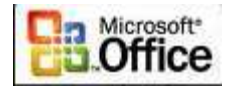

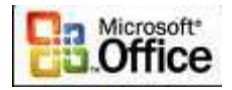

E

xemple Guidé : Présentation PowerPoint

## LA CONTREFAÇON ET LA LUTTE CONTRE LA CONTREFAÇON

Cette présentation comporte 19 diapositives. Le diaporama est conçu pour être lu de manière non séquentielle

#### <u>Les Etapes :</u>

Vous avez à votre disposition un répertoire ressources pour réaliser cette présentation comprenant 3 sous répertoires :

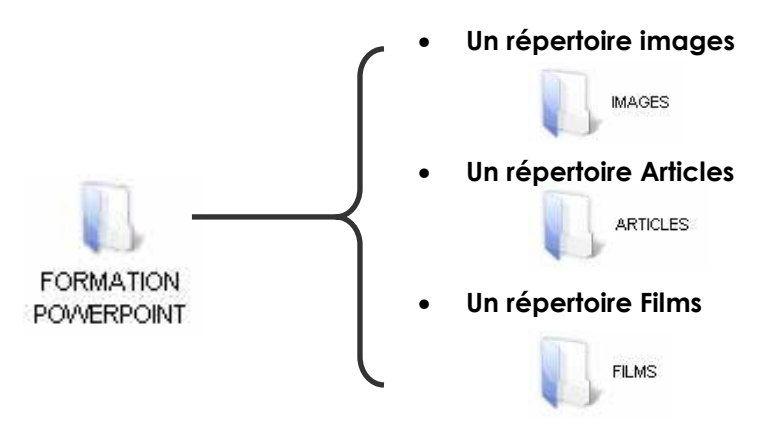

- Choix de la charte graphique :
  - Police de caractères
  - Taille des titres et des sous titres
  - Taille du texte
  - Choix de la couleur des titres, du texte
  - Choix de l'arrière plan
  - Choix des animations
  - Choix des transitions
- Consultation de la maquette (scénario non séquentielle)
- Création BRUTE des 19 diapositives (sans formatage ni des titres ni des images...)
- Modification des 19 diapositives avec intégration des titres, du texte, des animations, des liens hypertextes, des images, des vidéos.

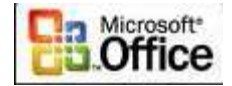

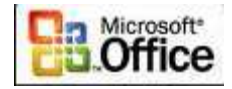

#### ETAPE 1 : LA CHARTE GRAPHIQUE :

L'arrière plan : Modèles de conception : RUISSEAU.pot

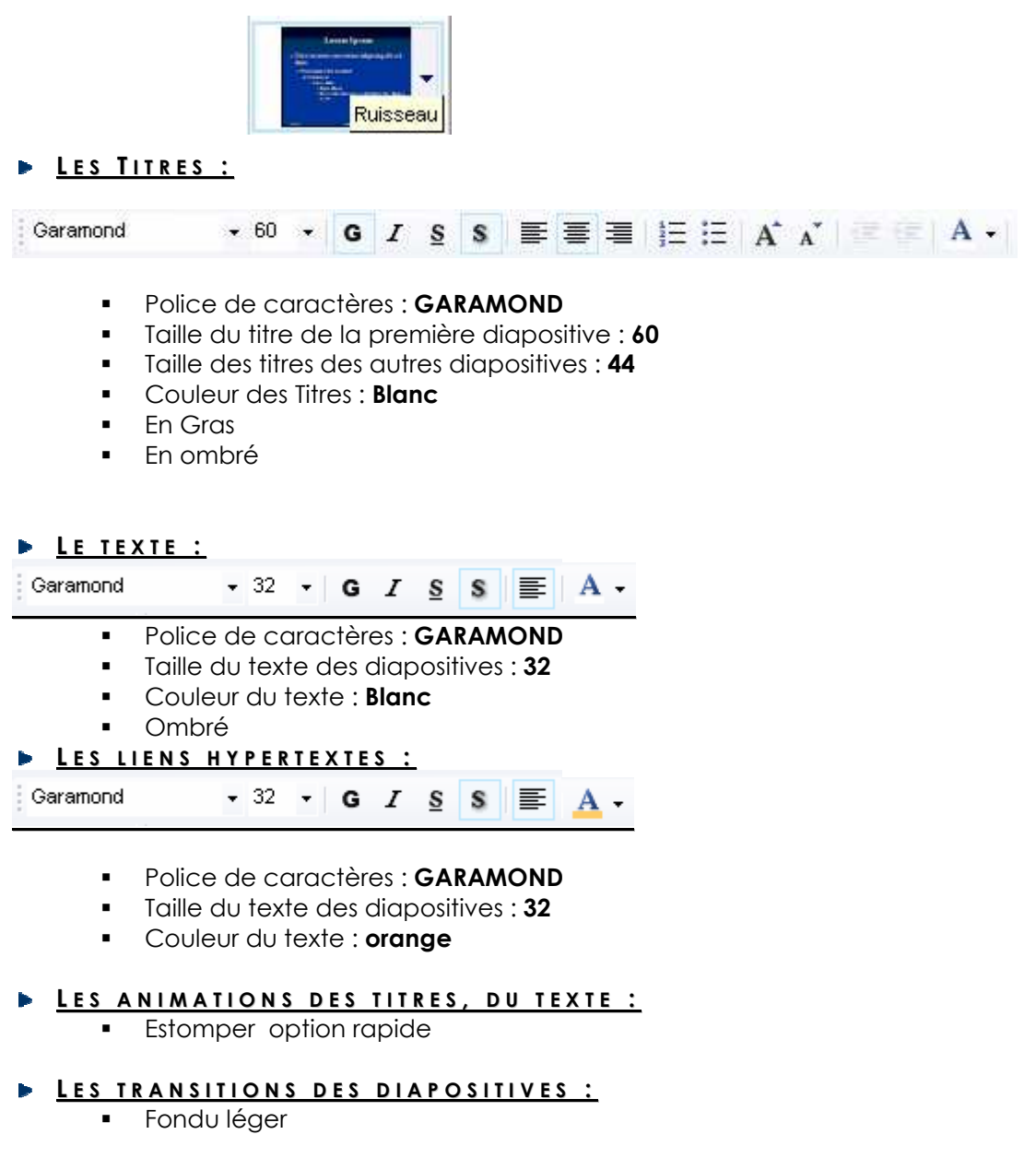

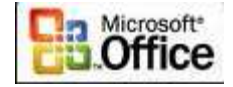

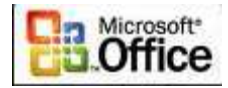

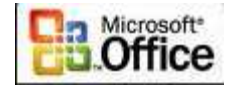

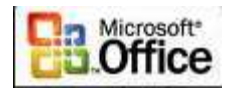

#### CONSULTATION DE LA MAQUETTE

#### (SCENARIO NON SEQUENTIELLE)

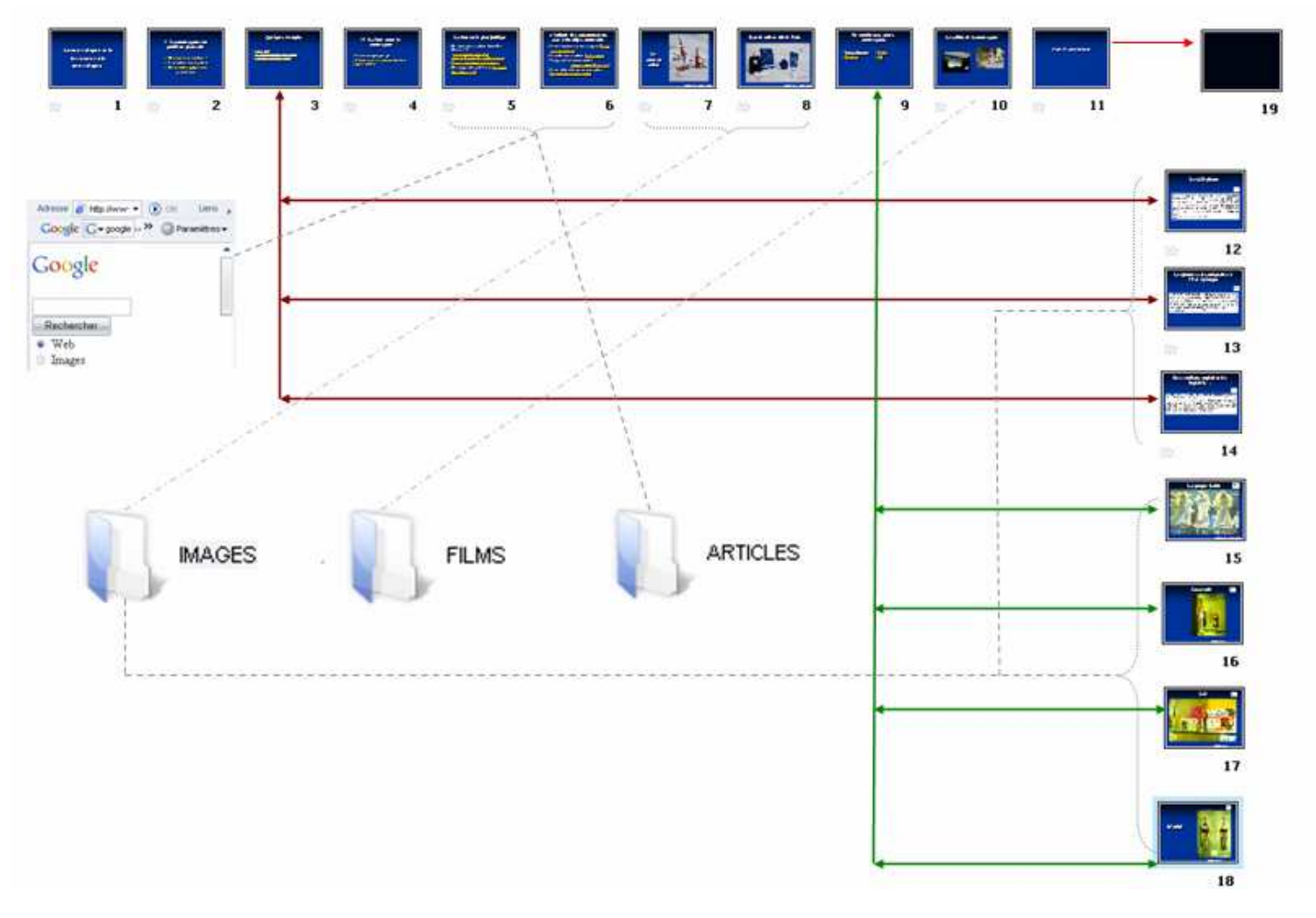

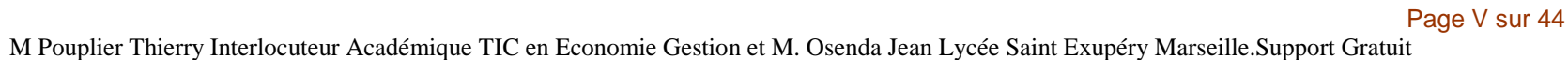

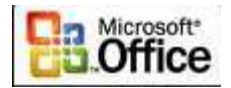

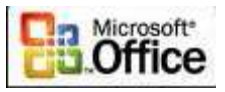

#### CREATION BRUTE DES 18 DIAPOSITIVES (SANS FORMATAGE NI DES TITRES NI DES IMAGES...)

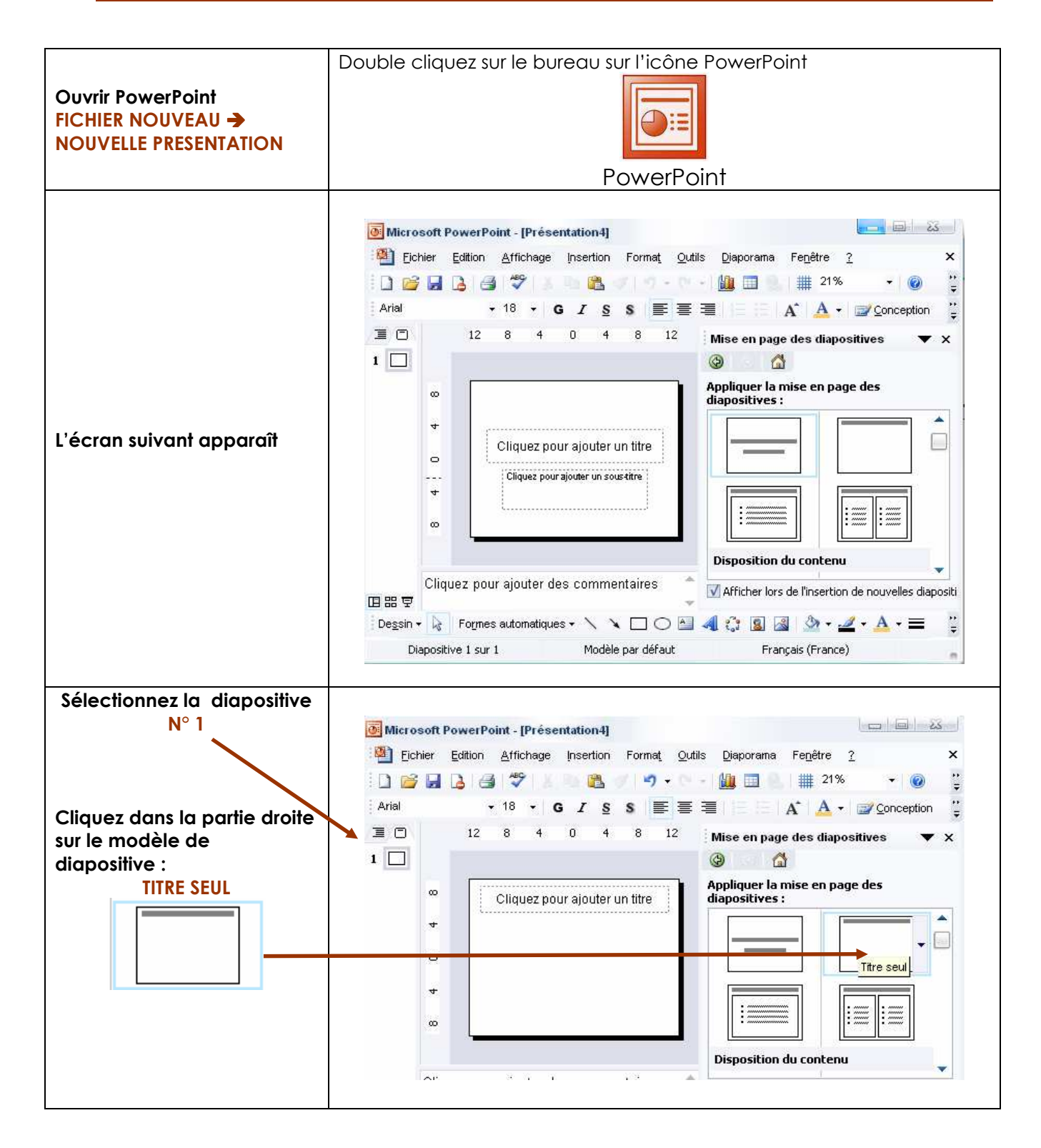

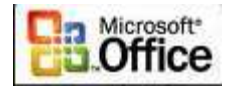

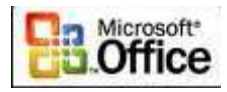

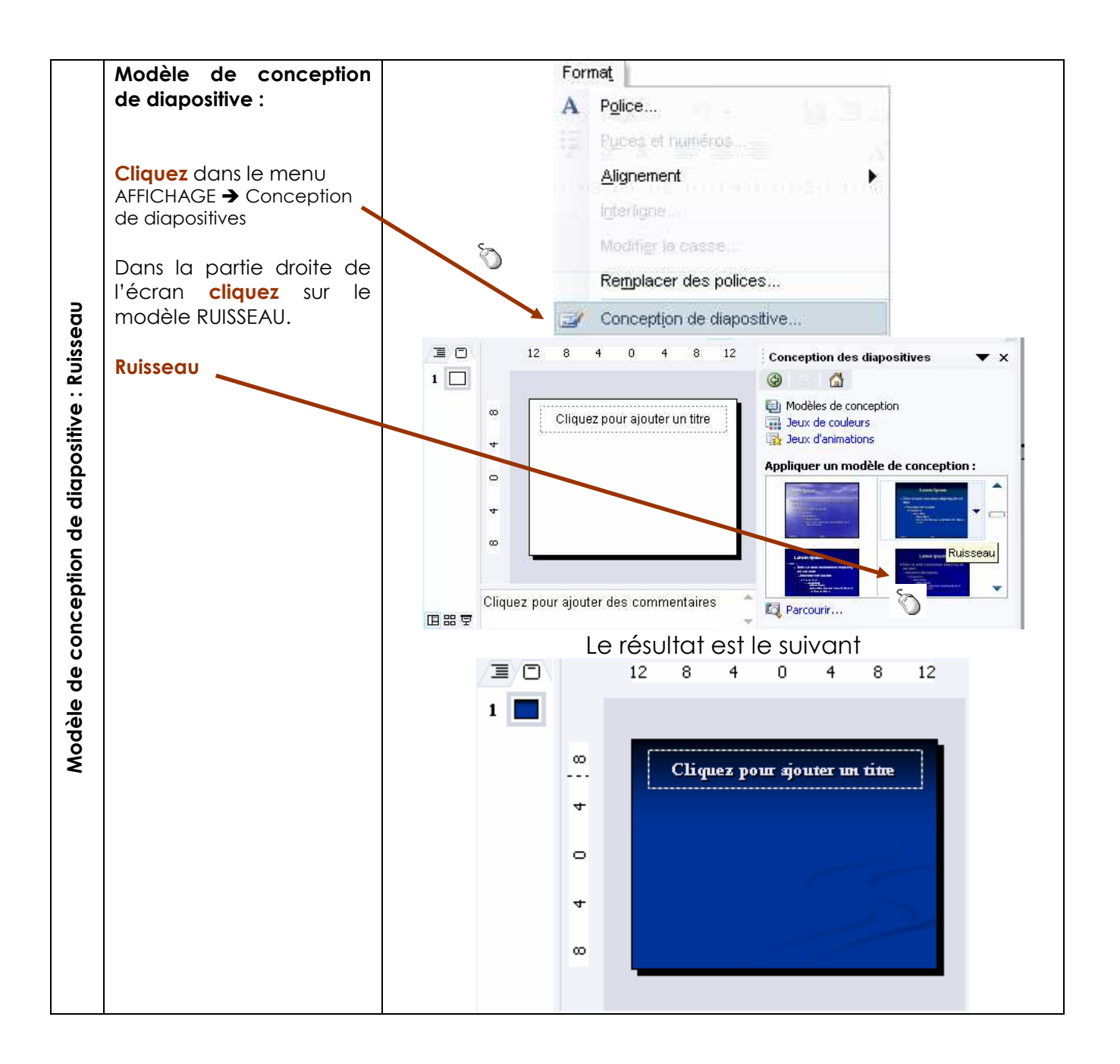

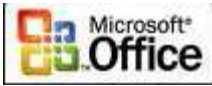

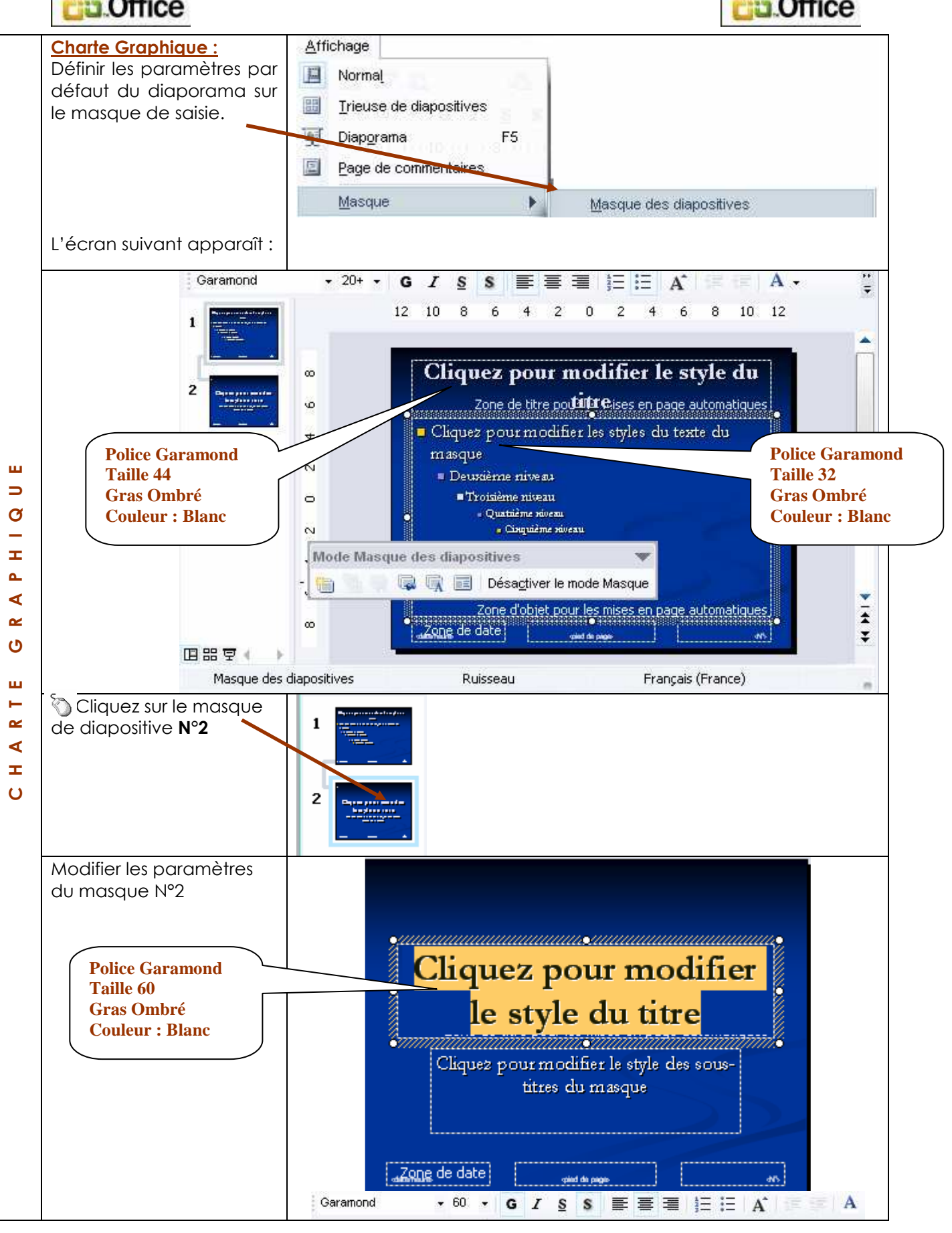

Page VIII sur 44 M Pouplier Thierry Interlocuteur Académique TIC en Economie Gestion et M. Osenda Jean Lycée Saint Exupéry Marseille.Support Gratuit

# MCours.com

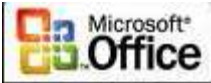

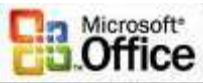

| Définir les Transitions                                                               | Diaporama Fenêtre ?                                                                                                    |
|---------------------------------------------------------------------------------------|----------------------------------------------------------------------------------------------------|
| Définir les Transitions<br>Menu Diaporama -><br>Transition                            | DiaporamaFenêtre?Image: Paramètres du diaporamaF5Paramètres du diaporamaImage: Paramètres du diaporamaImage: Paramètres du diaporama                                                                                                    |
| Sur la partie droite de<br>l'écran :<br>sélectionner FONDU<br>LEGER<br>et cliquez sur | Transition <ul> <li>×</li> <li>Image: Second state state stat</li></ul> |
| APPLIQUER à toutes<br>les diapositives                                                | Recouvrir à partir de la gauche en bas<br>Couper<br>Couper par le noir<br>Dissolution                                                                                                    |
|                                                                                       | Fondu léger Transition par le noir Flash d'informations Poussée verticale Poussée vers la gauche Poussée vers la droite Poussée vers la haut Lignes horizontales aléatoires Lignes verticales aléatoires En forme de cercle                                                                                                    |
|                                                                                       | Modifier la transition<br>Vitesse : Rapide   Son : [Aucun son]  En boucle jusqu'au son sujvant                                                                                                    |
|                                                                                       | Passer à la diapositive suivante          Manuellement         Automatiquement après         Appliquer à toutes les diapositives                                                                                                    |

| 📎 Cliquez sur Désactiver | Mode Masque des diapositives 🔹 🔻               |                |
|--------------------------|------------------------------------------------|----------------|
| le mode masque           | 🛅 🖳 🙀 📮 🚅 🛛 Désa <u>c</u> tiver le mode Masque |                |
|                          |                                                |                |
|                          |                                                | Page IX sur 44 |

M Pouplier Thierry Interlocuteur Académique TIC en Economie Gestion et M. Osenda Jean Lycée Saint Exupéry Marseille.Support Gratuit

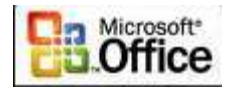

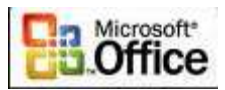

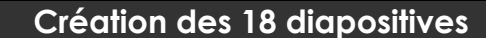

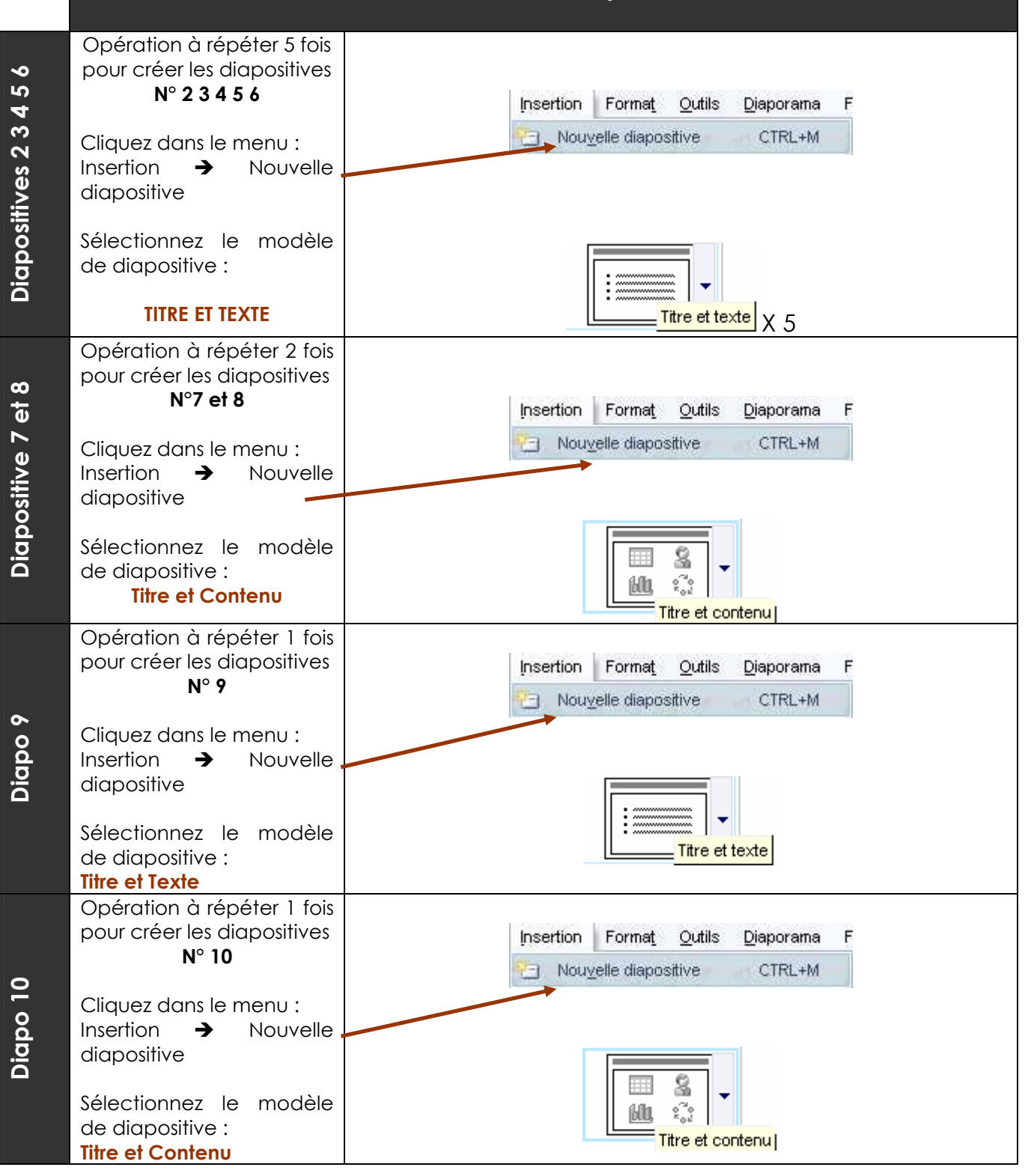

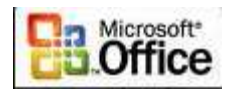

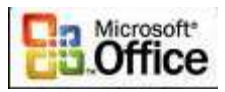

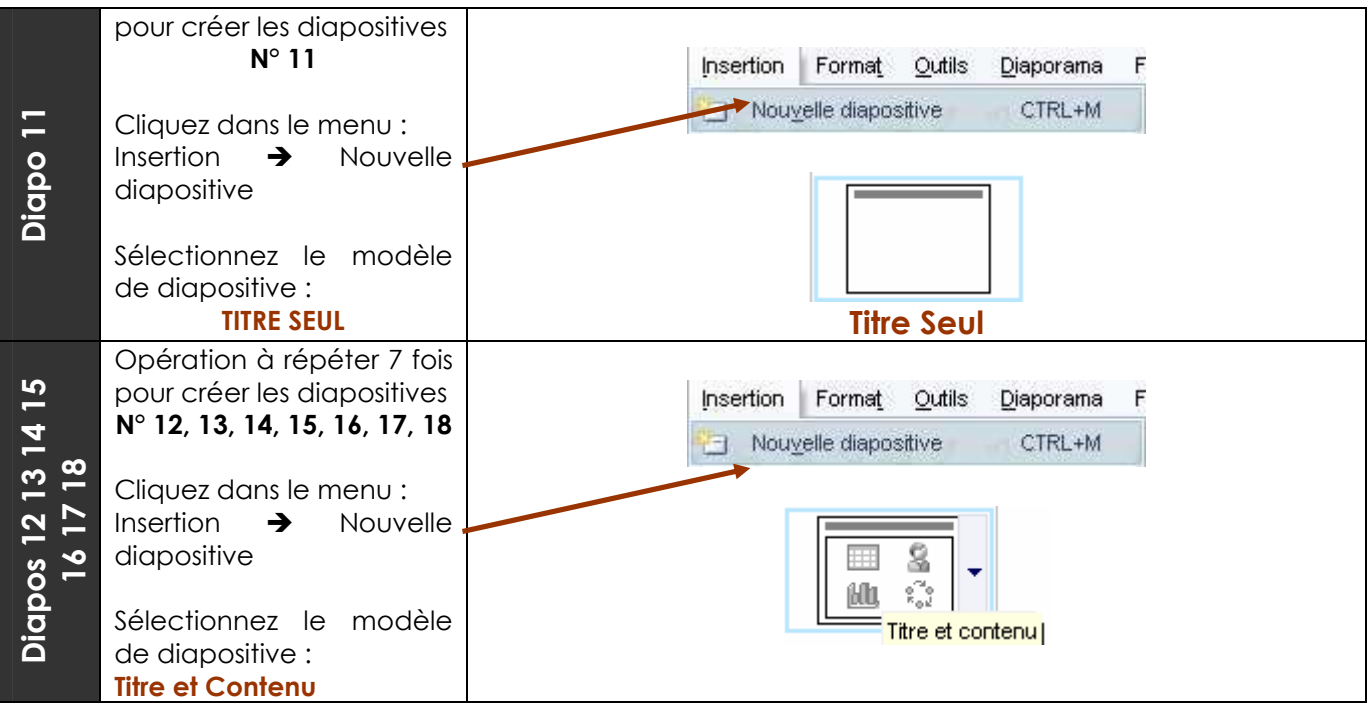

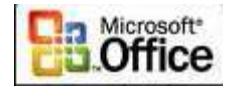

Ś

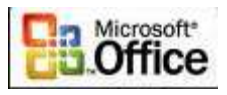

#### ETAPE SAISIR LE TEXTE DES DIAPOSITIVES CREER LES LIENS, INSERER LES IMAGES, VIDEOS....

## Oiapositive 1 : Titre

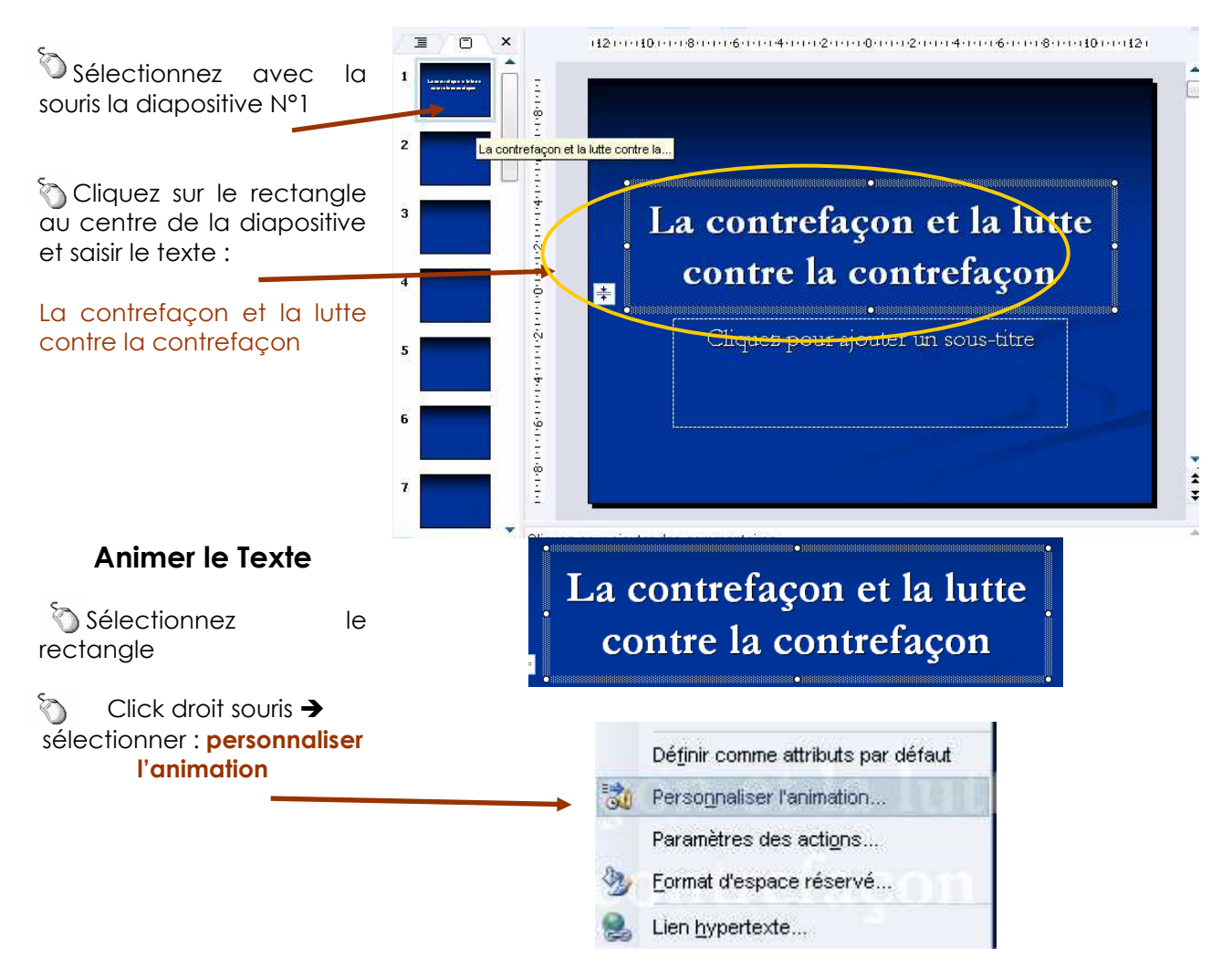

Sur la partie droite de l'écran apparaît le menu suivant

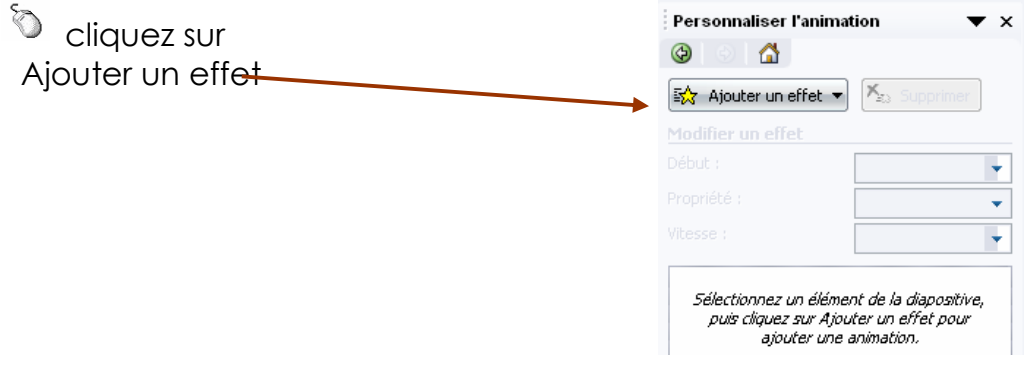

Page XII sur 44 M Pouplier Thierry Interlocuteur Académique TIC en Economie Gestion et M. Osenda Jean Lycée Saint Exupéry Marseille.Support Gratuit

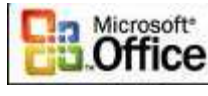

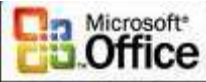

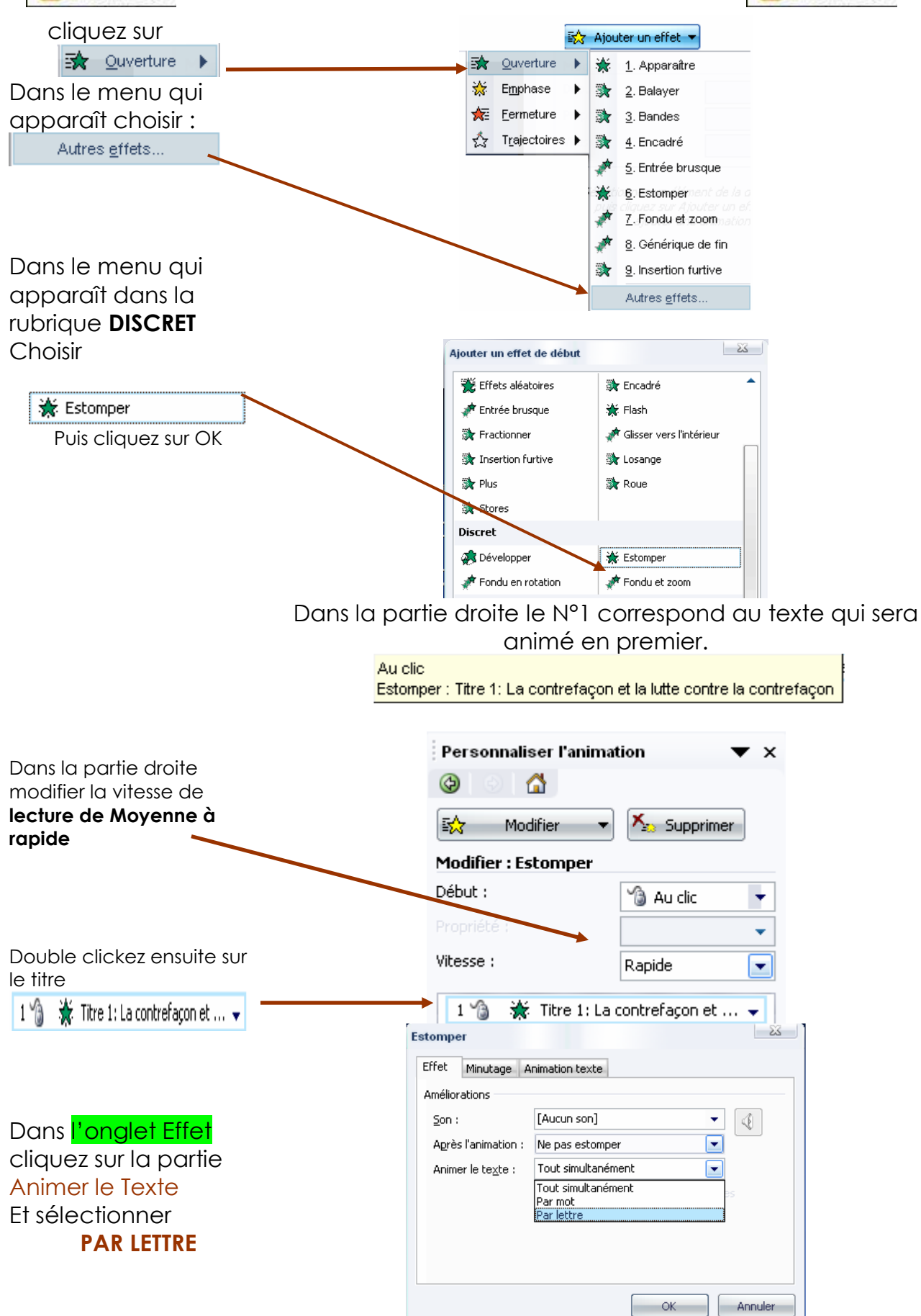

Page XIII sur 44 M Pouplier Thierry Interlocuteur Académique TIC en Economie Gestion et M. Osenda Jean Lycée Saint Exupéry Marseille.Support Gratuit

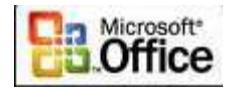

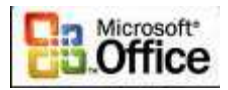

# Diapositive 2 : La contrefaçon : un problème planétaire

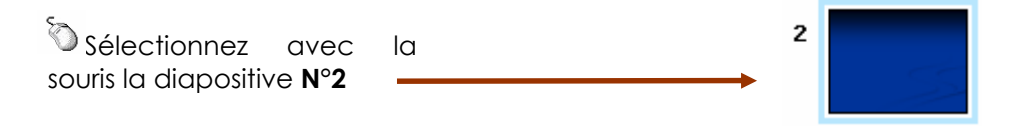

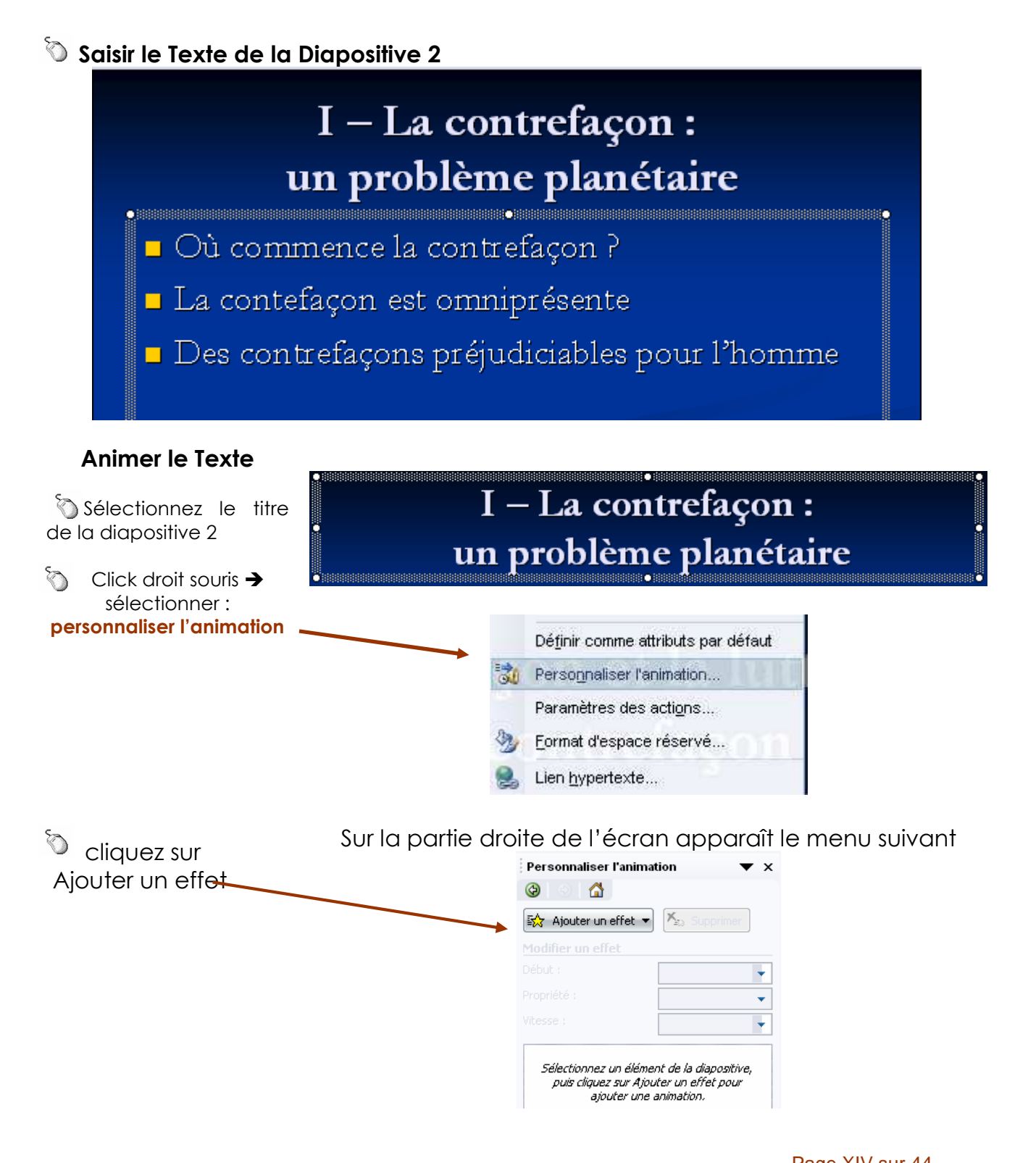

Page XIV sur 44 M Pouplier Thierry Interlocuteur Académique TIC en Economie Gestion et M. Osenda Jean Lycée Saint Exupéry Marseille.Support Gratuit

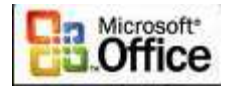

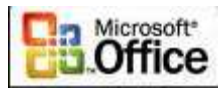

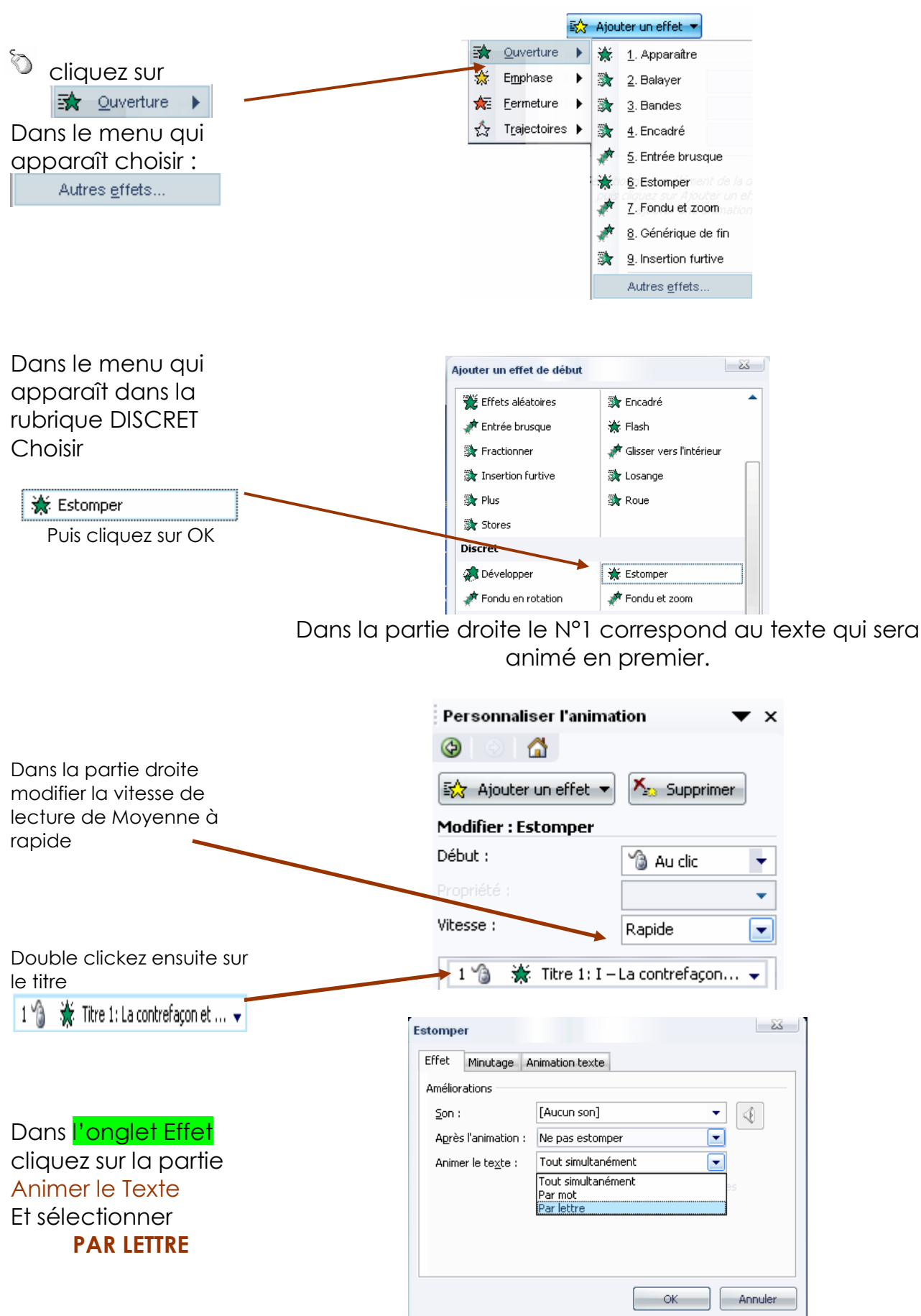

Page XV sur 44 M Pouplier Thierry Interlocuteur Académique TIC en Economie Gestion et M. Osenda Jean Lycée Saint Exupéry Marseille.Support Gratuit

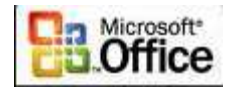

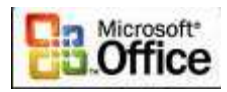

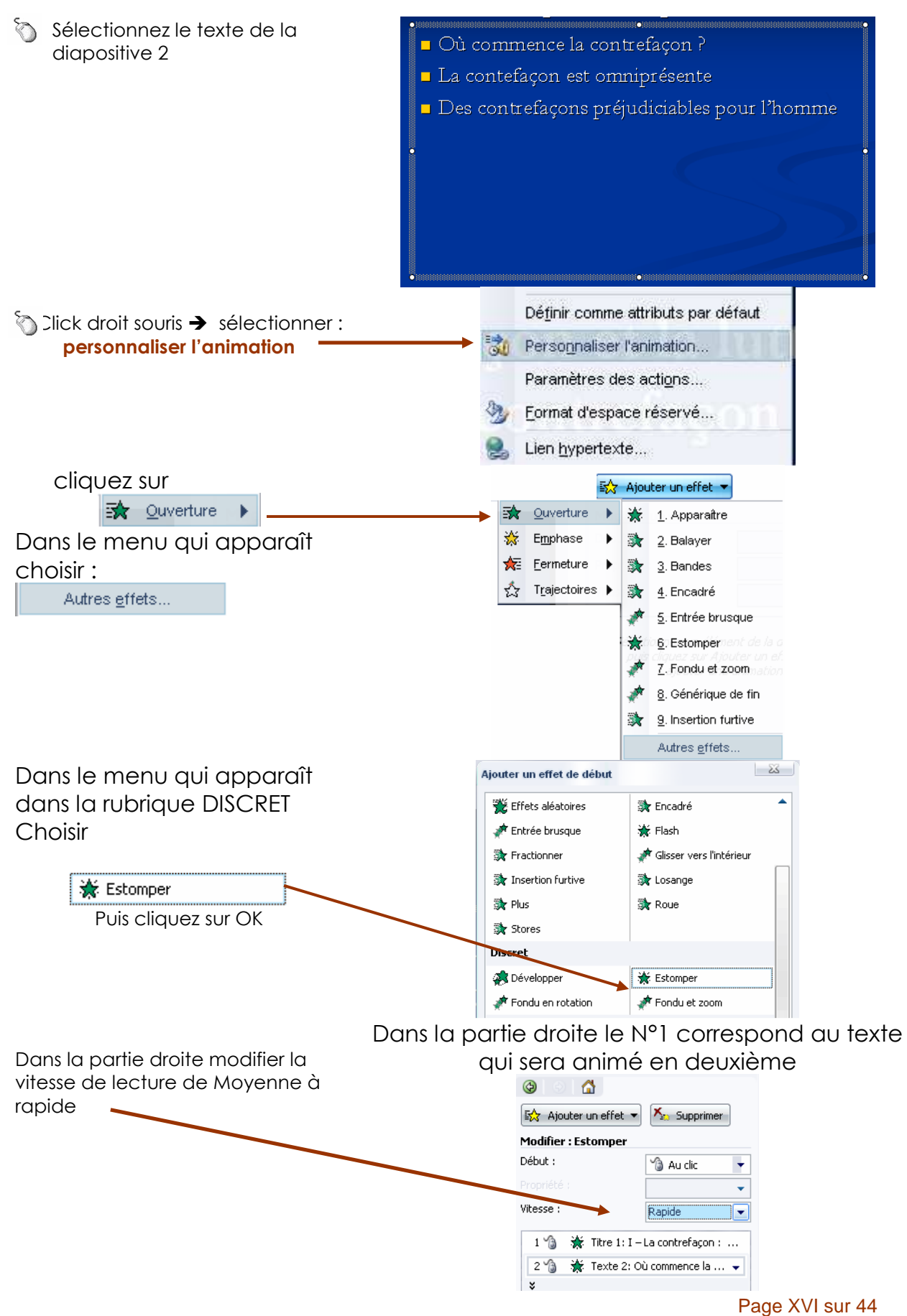

M Pouplier Thierry Interlocuteur Académique TIC en Economie Gestion et M. Osenda Jean Lycée Saint Exupéry Marseille.Support Gratuit

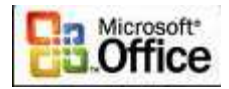

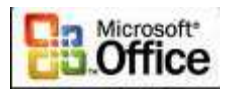

| Double clickez ensuite sur le titre          | Estomper                                      |
|----------------------------------------------|-----------------------------------------------|
| 2 慃  🛣 Texte 2: Où commence la 👻             | Effet Minutage Animation texte                |
|                                              | Ameliorations                                 |
|                                              | Son : [Aucun son] 🗸 🏹                         |
| Dans <mark>l'onalet Effet</mark> cliquez sur | Après l'animation : Ne pas estomper 💽         |
| la partio Animor la Taxto                    | Animer le te <u>x</u> te : Tout simultanément |
| la parlie Animer le Texte                    | Tout simultanément                            |
| Et sélectionner                              | Par mot<br>Par lettre                         |
| PARIETTRE                                    |                                               |
|                                              |                                               |
|                                              |                                               |
|                                              |                                               |
|                                              | OK Annuler                                    |

# Oiapositive 3 : Quelques Exemples

| Sélectionnez avec         | la | 3 |  |
|---------------------------|----|---|--|
| souris la diapositive N°3 |    |   |  |

# 🛇 Saisir le Texte de la Diapositive 3

Ø

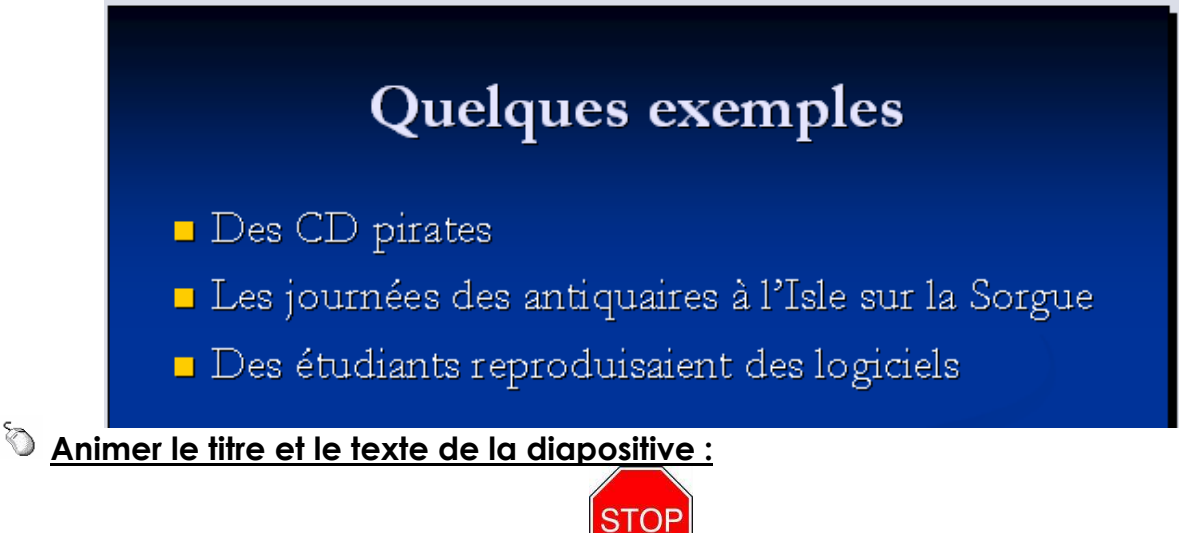

#### Comme précédemment cf. procédure diapositive 2

Rappel: sélectionner le titre et le texte → click doit → personnaliser l'animation → ouverture→ autre effets → Discret → Estomper→Vitesse Rapide→ pas d'animation par lettre → tout simultanément

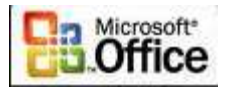

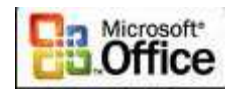

#### Créer les liens vers les diapositives 12, 13, 14:

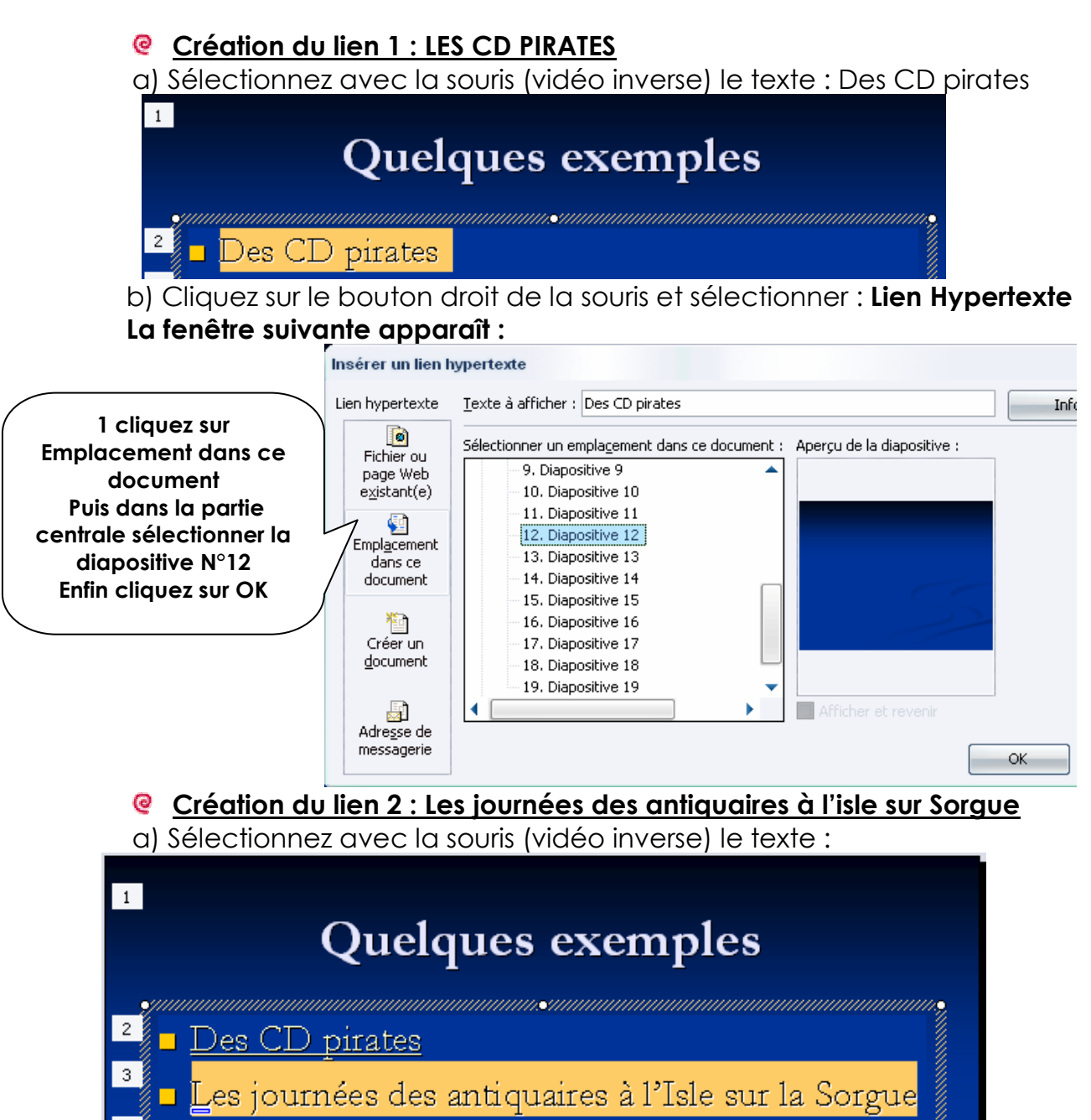

b) Cliquez sur le bouton droit de la souris et sélectionner : Lien Hypertexte La fenêtre suivante apparaît :

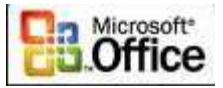

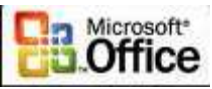

OK

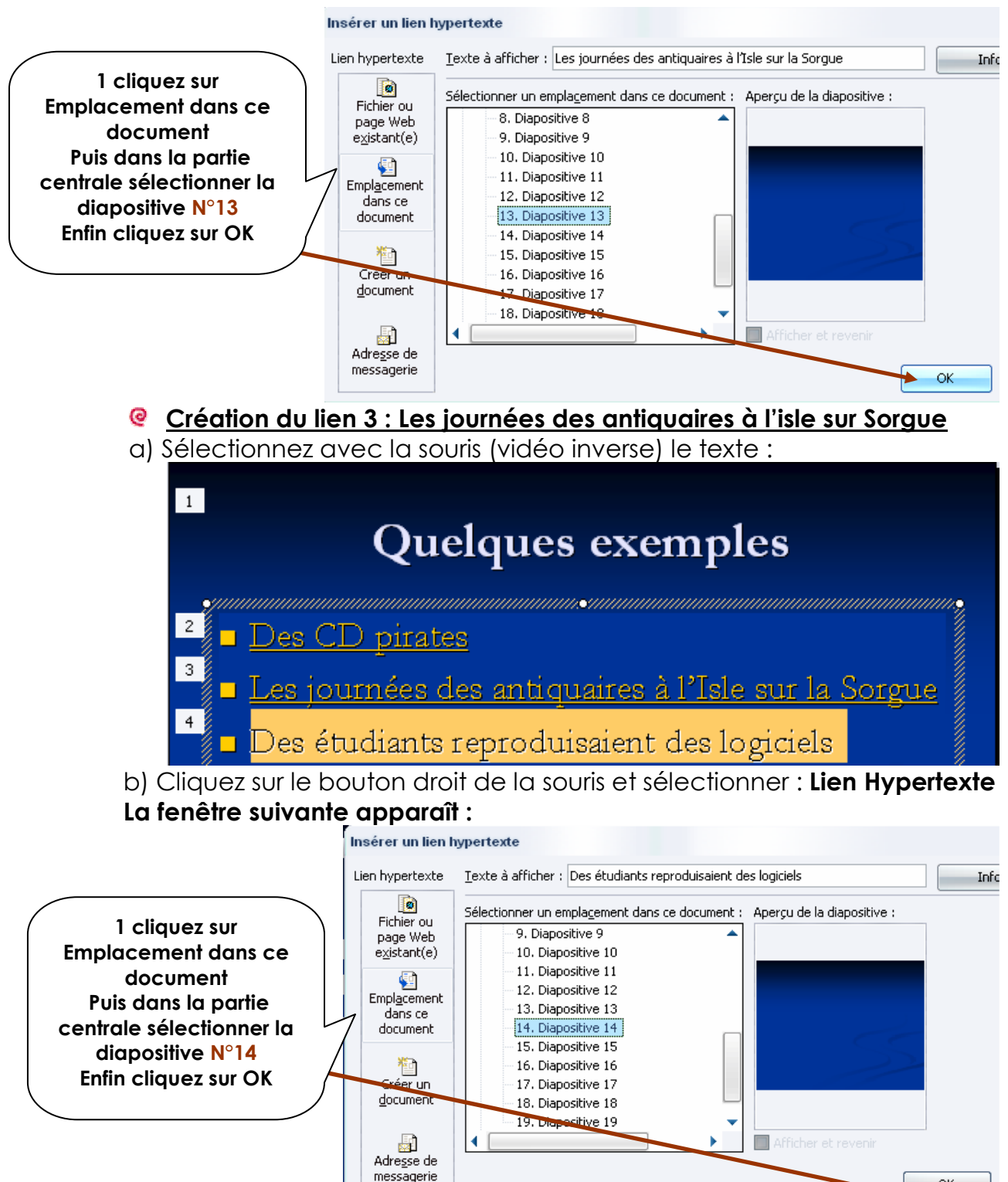

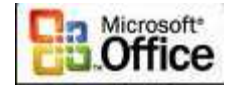

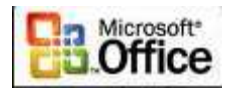

# Oiapositive 4 : II – La lutte contre la contrefaçon

Sélectionnez avec la souris la diapositive N°4 —

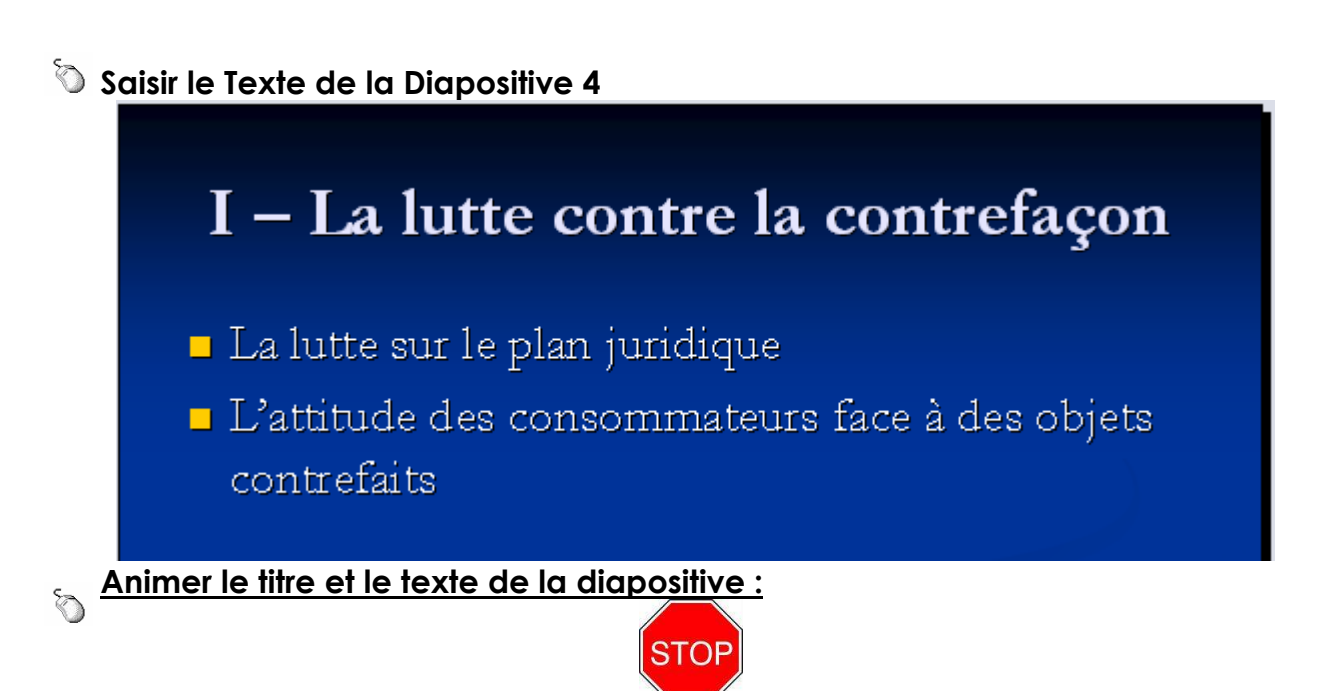

#### Comme précédemment cf. procédure diapositive 2

Rappel: sélectionner le titre et le texte → click doit → personnaliser l'animation → ouverture→ autre effets → Discret → Estomper→Vitesse Rapide→ pas d'animation par lettre → tout simultanément

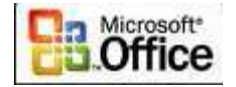

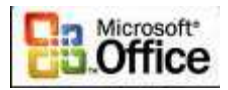

# Diapositive 5 : La lutte sur le plan juridique

Sélectionnez avec la souris la diapositive N°5 -

la

# 5

📎 Saisir <u>le Texte de la Diapositive 5</u>

# La lutte sur le plan juridique

- Un article sur la contrefaçon (revue Echo Gestion N°5) <u>http://www.ecogesam.ac-aix-</u> <u>marseille.fr/revue/n5/contrefa/index.htm</u>
- Pour consulter l'article au format Word
- Une marque très copiée Lacoste (article revue Echo Gestion N°2)

#### 🗞 <u>Animer le titre et le texte de la diapositive :</u>

#### Comme précédemment cf. procédure diapositive 2

Rappel: sélectionner le titre et le texte → click doit → personnaliser l'animation → ouverture→ autre effets → Discret → Estomper→Vitesse Rapide→ pas d'animation par lettre → tout simultanément

Remarque : Lors de la saisie de l'url il suffit de faire à la fin de la saisie un retour à la ligne pour que le lien se fasse. En mode diaporama il suffira de cliquez sur l'adresse pour voir la page du site Internet concernée.

http://www.ecogesam.ac-aix-marseille.fr/revue/n5/contrefa/index.htm

- Création du lien vers le fichier Word :
- a) Sélectionnez avec la souris le texte : « l'article au format Word »

Pour consulter l'article au format Word

b) Cliquez sur le bouton droit de la souris et sélectionner : Lien Hypertexte La fenêtre suivante apparaît :

# MCours.com

Page XXI sur 44 M Pouplier Thierry Interlocuteur Académique TIC en Economie Gestion et M. Osenda Jean Lycée Saint Exupéry Marseille.Support Gratuit

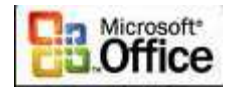

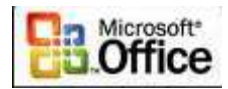

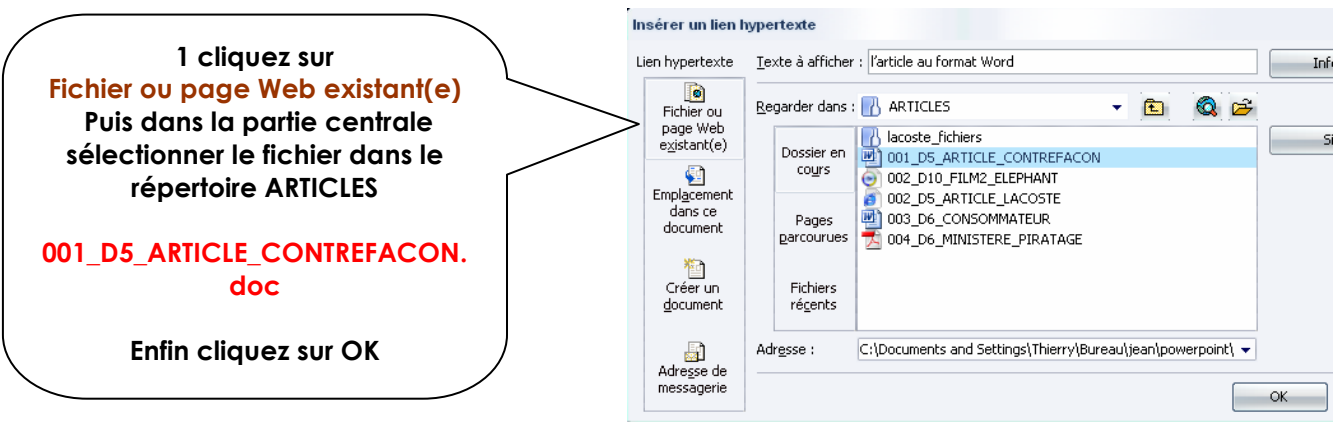

#### Création du lien vers le fichier Lacoste :

a) Sélectionnez avec la souris (vidéo inverse) le texte :

| Une marque très copiée Laco | ste (article revue |
|-----------------------------|--------------------|
| Echo Gestion N°2)           |                    |

b) Cliquez sur le bouton droit de la souris et sélectionner : Lien Hypertexte La fenêtre suivante apparaît :

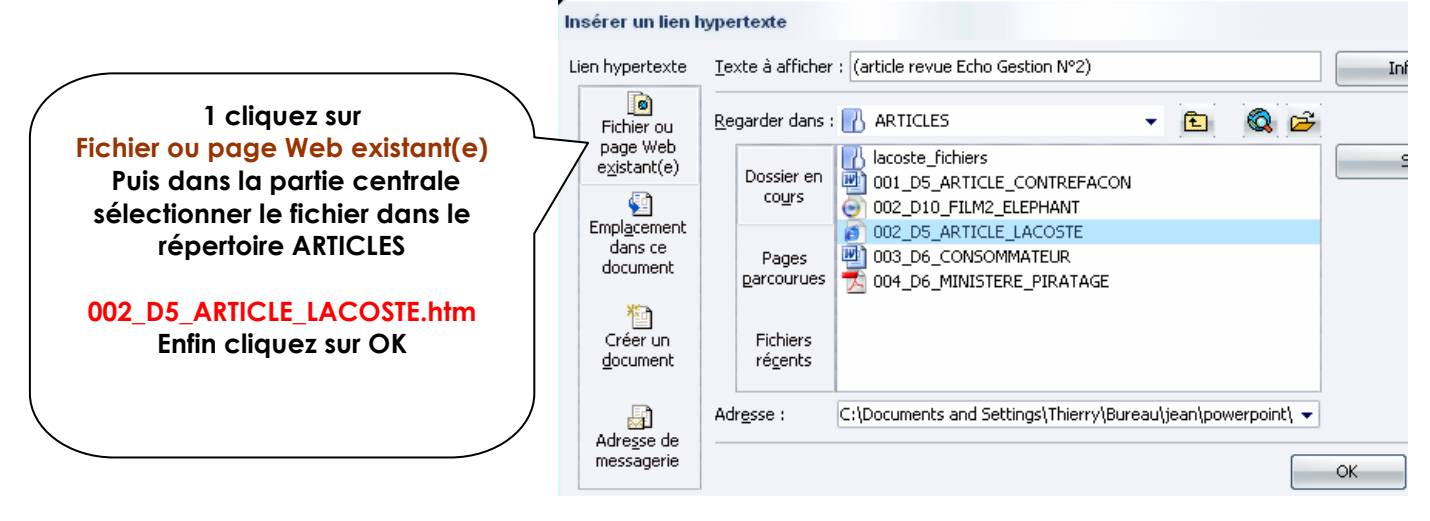

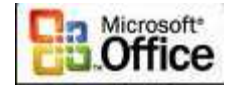

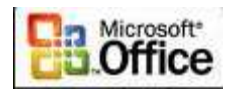

# Q Diapositive 6 : L'attitude des consommateurs face à des objets contrefaits

6

Sélectionnez avec la souris la diapositive N°6 —

🛇 Saisir le <u>Texte de la Diapositive 6</u>

# L'attitude des consommateurs face à des objets contrefaits

- Le consommateur victime ou complice ? Cliquer ici pour lire l'article
- Le musée de la contrefaçon (visite virtuelle)
- Vous pouvez contacter le musée à : <u>musseecontrefacon@wanadoo.fr</u>
- Le ministère de l'industrie et la contrefaçon (consulter l'article sur le piratage)

#### Animer le titre et le texte de la diapositive :

#### Comme précédemment cf. procédure diapositive 2

Rappel : sélectionner le titre et le texte → click doit → personnaliser l'animation → ouverture→ autre effets → Discret → Estomper→Vitesse Rapide→ pas d'animation par lettre → tout simultanément

#### a) création du lien Le consommateur victime ou complice ? Cliquer ici pour lire 1 l'article

- Sélectionnez avec la souris le texte :
   « Cliquer ici pour lire l'article » sur la diapositive :
- Le consommateur victime ou complice ? Cliquer ici pour lire l'article
- Cliquez sur le bouton droit de la souris et sélectionner LIEN HYPERTEXTE

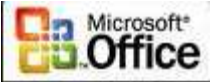

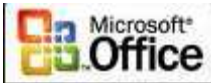

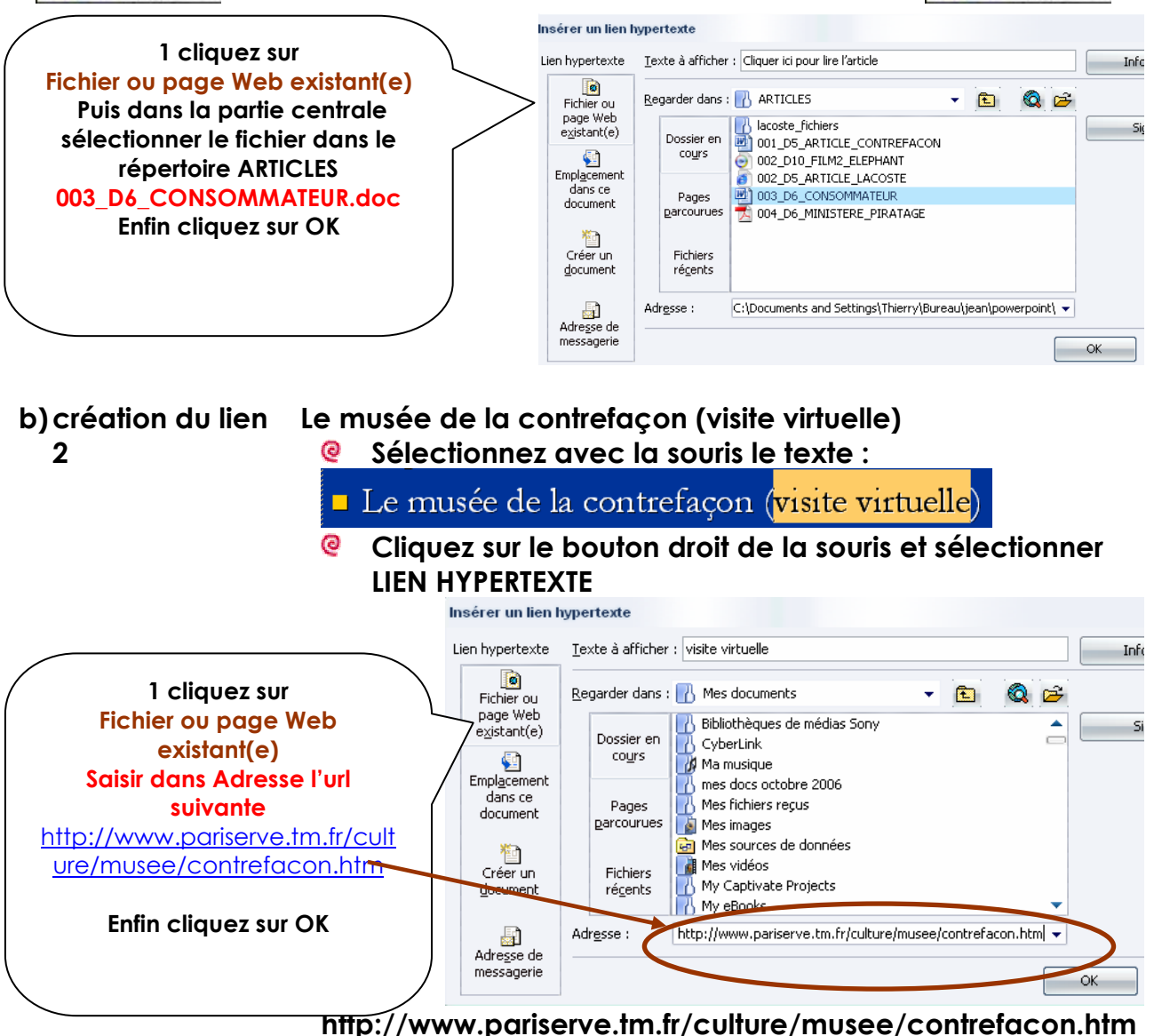

|                     | • • • • • • • •                                       |  |  |  |
|---------------------|-------------------------------------------------------|--|--|--|
| c) création du lien | Le ministère de l'industrie victime et la contrefaçon |  |  |  |
| 3                   | (consulter l'article sur le piratage)                 |  |  |  |
|                     | Sélectionnez avec la souris le texte :                |  |  |  |
|                     | Le ministère de l'industrie et la contrefaçon         |  |  |  |
|                     |                                                       |  |  |  |

(consulter l'article sur le piratage)

Cliquez sur le bouton droit de la souris et sélectionner LIEN HYPERTEXTE

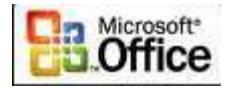

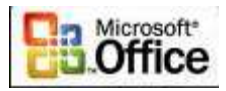

|                                                                                                    | inserer un lien n                                                           | hypertexte                                                                                                    |     |
|----------------------------------------------------------------------------------------------------|-----------------------------------------------------------------------------|----------------------------------------------------------------------------------------------------|-----|
| 1 cliquez sur<br>Fichier ou page Web                                                                  | Lien hypertexte                                                             | Iexte à afficher : (consulter l'article sur le piratage)                                                                                                    | Inf |
| existant(e)<br>Puis dans la partie centrale<br>sélectionner le fichier dans<br>le répertoire ARTICLES | Fichier ou<br>page Web<br>existant(e)<br>Emplacement<br>dans ce<br>document | Dossier en cours       Iacoste_fichiers         Dossier en cours       001_D5_ARTICLE_CONTREFACON         002_D10_FILM2_ELEPHANT         002_D5_ARTICLE_LACOSTE         Pages         003_D6_CONSOMMATEUR | 2   |
| 004_D6_MINISTERE_PIRATAG<br>E.pdf<br>Enfin cliquez sur OK                                             | Créer un<br>document                                                        | Fichiers                                                                                                    |     |
|                                                                                                    | Adre <u>s</u> se de<br>messagerie                                           | Aargsse : C:(Documents and Settings(Thierry(Bureau()ean(powerpoint)  OK                                                                                                    |     |

Insérar un lien humortexte

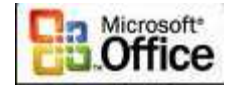

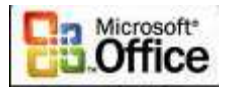

## Oiapositive 7: Le couteau Suisse

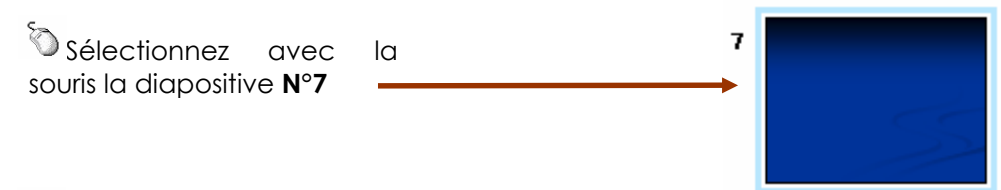

📎 Saisir le Texte de la Diapositive 7

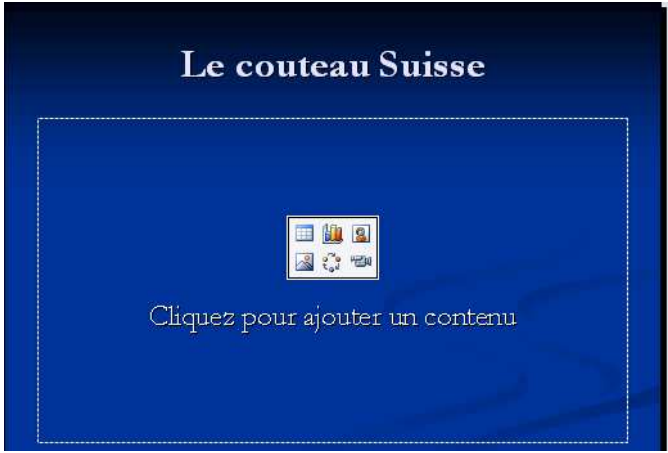

Insérer la photo du couteau suisse

a) cliquez sur le centre de la diapositive sur l'objet suivant :

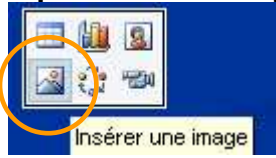

 b) la fenêtre suivante apparaît : dans la zone regarder dans sélectionner le répertoire de vos images et sélectionner 001\_D7\_COUTEAU.JPG puis cliquez sur OK

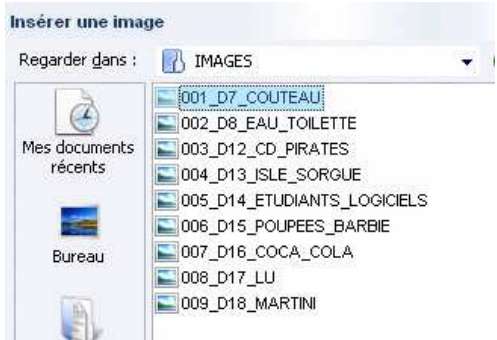

c) la diapositive apparaît avec la photo du couteau suisse

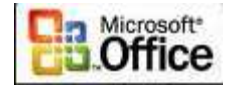

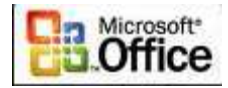

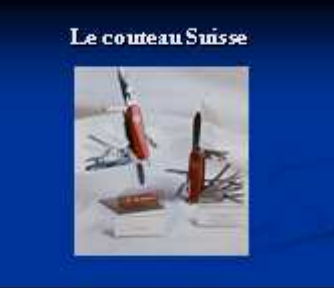

# Diapositive 8: Eau de toilette Soir de Paris

Sélectionnez avec la souris la diapositive N°8 —

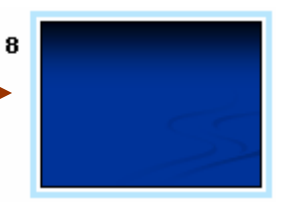

# 📎 Saisir le Texte d<u>e la Diapositive 8</u>

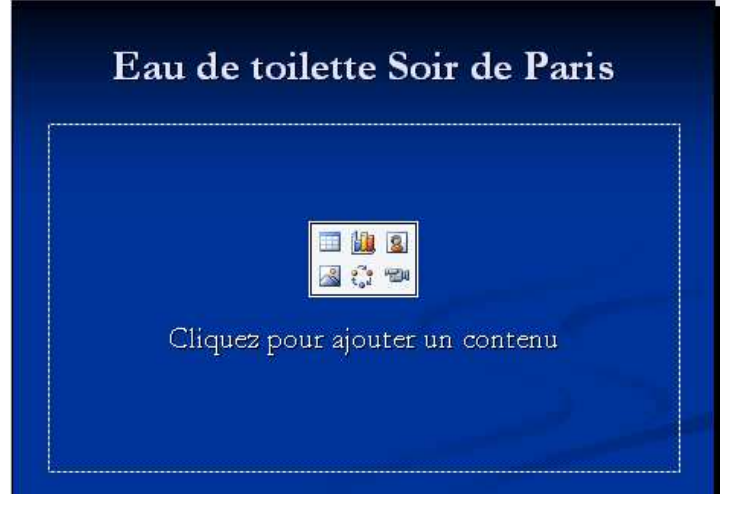

Insérer la photo de l'Eau de toilette Soir de Paris
 a) cliquez sur le centre de la d<u>iapositive sur l'obj</u>et suivant :

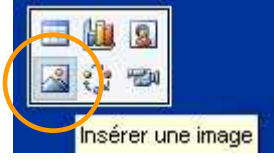

 b) la fenêtre suivante apparaît : dans la zone regarder dans sélectionner le répertoire de vos images et sélectionner 002\_D8\_EAU\_TOILETTE.jpg puis cliquez sur insérer

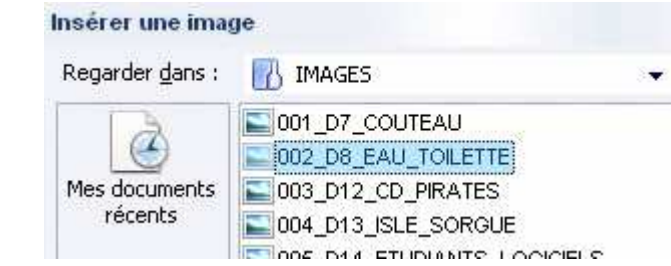

c) la diapositive apparaît avec la photo de l'eau de toilette

Page XXVII sur 44 M Pouplier Thierry Interlocuteur Académique TIC en Economie Gestion et M. Osenda Jean Lycée Saint Exupéry Marseille.Support Gratuit

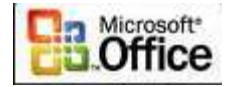

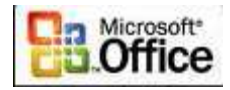

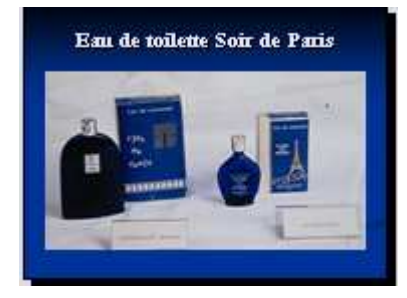

## Oiapositive 9: De nombreuses autres contrefaçons

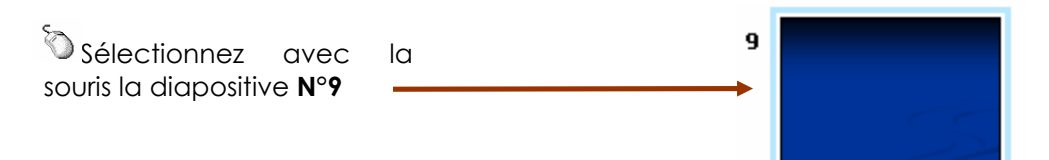

# 📎 Saisir le Texte de la Diapositive 9

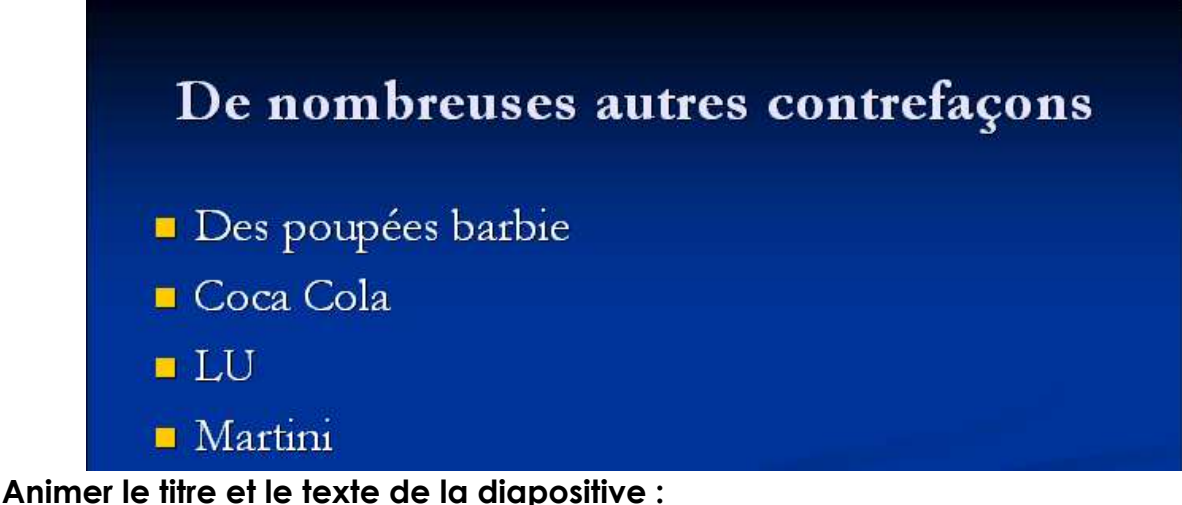

# Comme précédemment cf. procédure diapositive 2

Rappel: sélectionner le titre et le texte → click doit → personnaliser l'animation → ouverture→ autre effets → Discret → Estomper→Vitesse Rapide→ pas d'animation par lettre → tout simultanément

#### 🕥 Création du lien 1 : Les Poupées Barbie

a) Sélectionnez avec la souris (vidéo inverse) le texte :

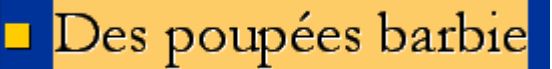

b) Cliquez sur le bouton droit de la souris et sélectionner : Lien Hypertexte La fenêtre suivante apparaît :

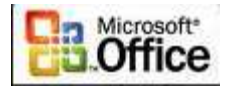

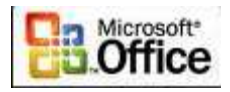

#### Insérer un lien hypertexte Lien hypertexte Texte à afficher : Des poupées barbie In ۲ Sélectionner un empla<u>c</u>ement dans ce document : Aperçu de la diapositive : Fichier ou page Web 1 cliquez sur 10. Diapositive 10 existant(e) 11. Diapositive 11 Emplacement dans ce 12. Diapositive 12 92 document 13. Diapositive 13 Emplacement 14. Diapositive 14 Puis dans la partie dans ce 15. Diapositive 15 document centrale sélectionner la 16. Diapositive 16 17. Diapositive 17 diapositive N°15 Créer un 18. Diapositive 18 Enfin cliquez sur OK document Diapositive 19 Diaporamas personna Adre<u>s</u>se de messagerie OK

#### 🏷 Création du lien 2 : Coca Cola

a) Sélectionnez avec la souris (vidéo inverse) le texte :

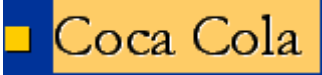

b) Cliquez sur le bouton droit de la souris et sélectionner : Lien Hypertexte

### La fenêtre suivante apparaît :

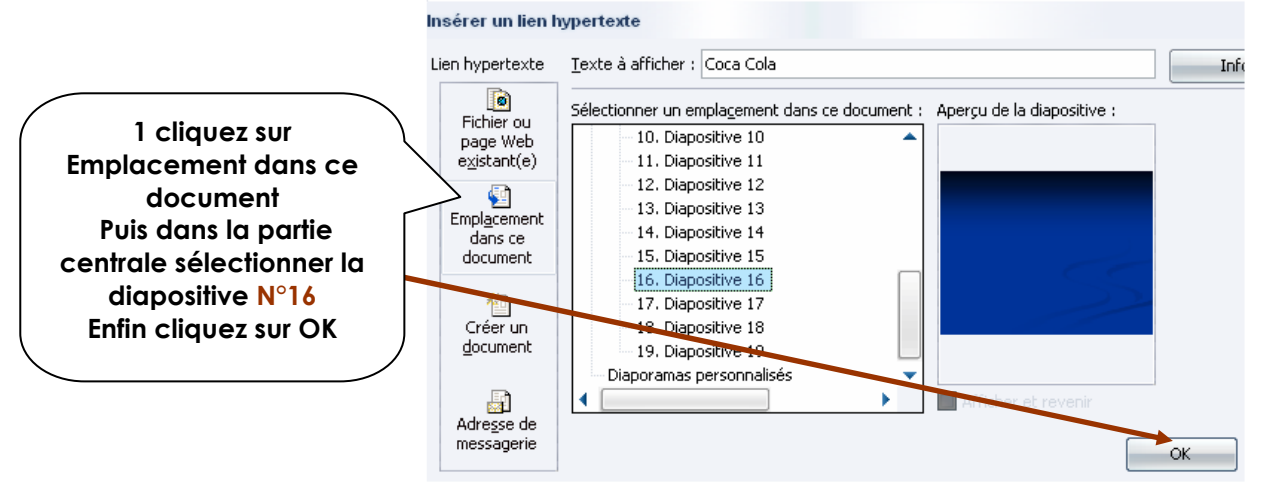

#### 🕥 Création du lien 3 : LU

a) Sélectionnez avec la souris (vidéo inverse) le texte :

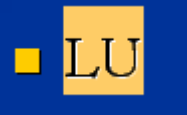

b) Cliquez sur le bouton droit de la souris et sélectionner :

#### Lien Hypertexte

La fenêtre suivante apparaît :

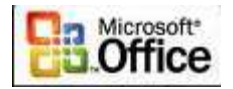

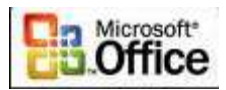

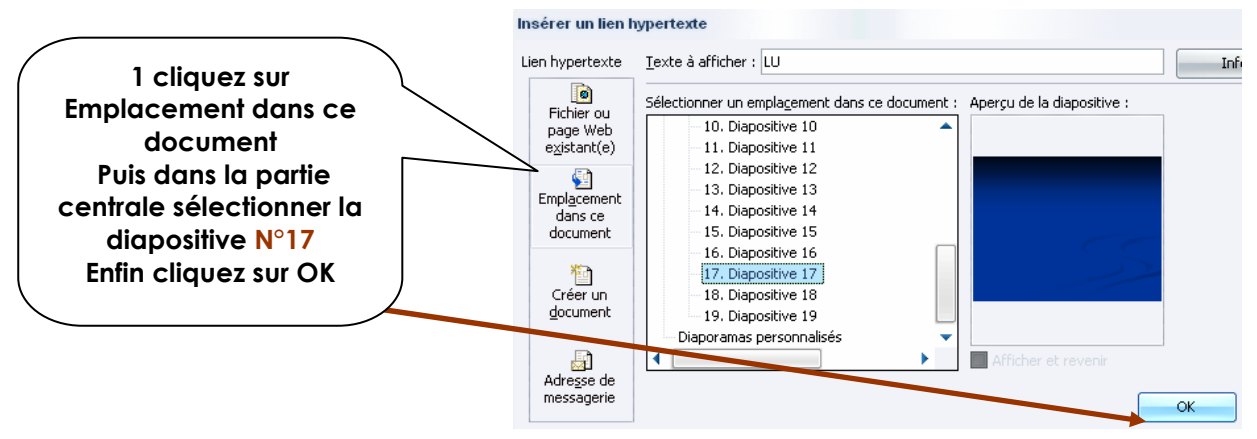

#### 🕥 Création du lien 4 : MARTINI

a) Sélectionnez avec la souris (vidéo inverse) le texte :

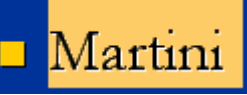

b) Cliquez sur le bouton droit de la souris et sélectionner : Lien Hypertexte

La fenêtre suivante apparaît :

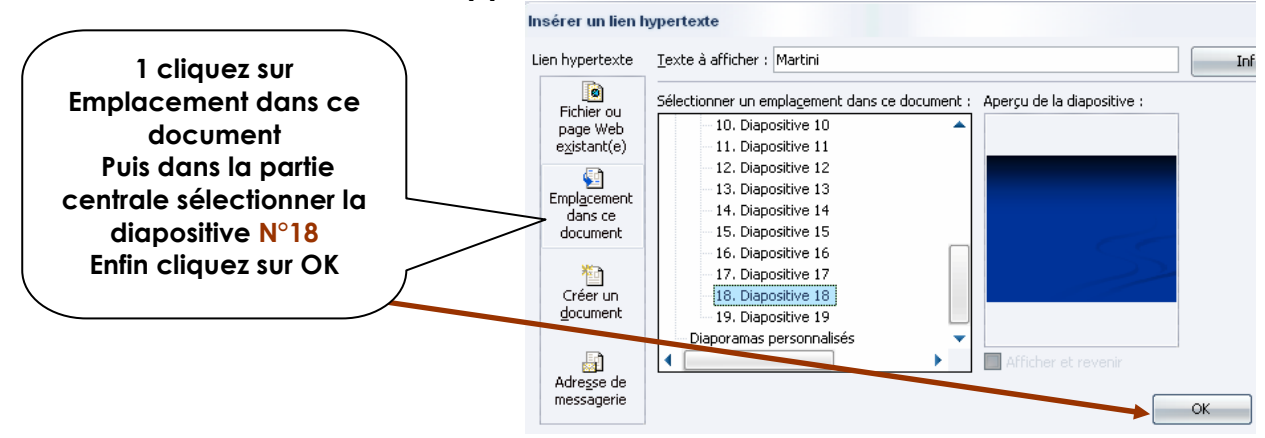

# Diapositive 10: Les cibles de la contrefaçon

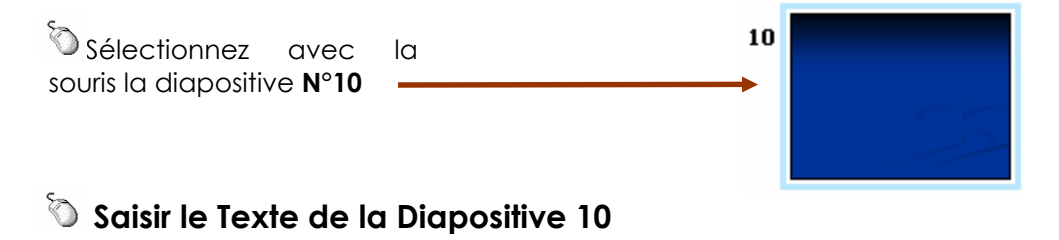

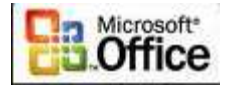

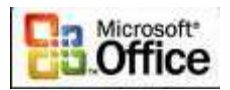

# <section-header><section-header>

#### Animer le titre et le texte de la diapositive :

Comme précédemment cf. procédure diapositive 2

Rappel: sélectionner le titre et le texte → click doit → personnaliser l'animation → ouverture→ autre effets → Discret → Estomper→Vitesse Rapide→ pas d'animation par lettre → tout simultanément

#### 🕥 Insérer le film 1 : REEBOOK

a) cliquez sur le centre de la diapositive sur l'objet suivant :

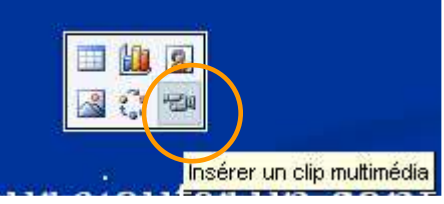

d) la fenêtre suivante apparaît : Cliquez sur Importer et pointer sur le sous répertoire FILMS de votre répertoire de travail

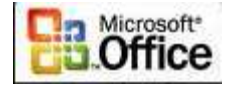

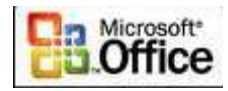

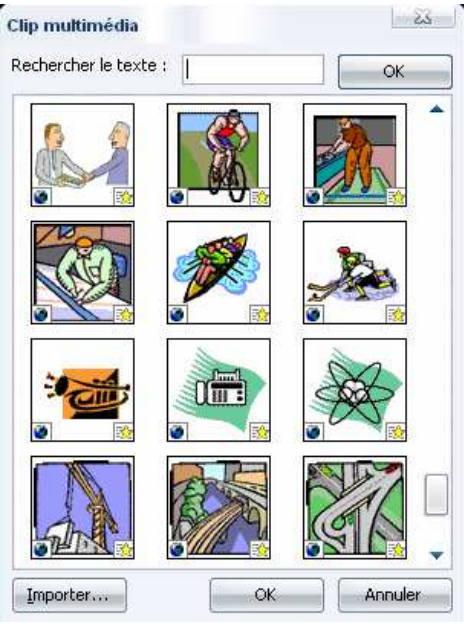

Sélectionner 001\_FILM\_REEBOOK puis cliquez sur ajouter et OK

| out de clips da          | ans la Bibliothèque multim  | édia              |           |    |                         | 18 EA   |
|--------------------------|-----------------------------|-------------------|-----------|----|-------------------------|---------|
| egarder <u>d</u> ans :   | 🔣 FILMS                     | *                 | (ð - 🔰    | QX | 🖥 📰 👻 Outi <u>l</u> s 🕶 |         |
| les documents<br>récents | 001_D10_FILM1_REEBO         | NT                |           |    |                         |         |
| Bureau                   |                             |                   |           |    |                         |         |
| es documents             |                             |                   |           |    |                         |         |
| iste de travail          |                             |                   |           |    |                         |         |
|                          | Nom du clip :               |                   |           |    | Ajouter dans            | Ajouter |
| avoris réseau            | Type de fichiers : Tous les | types de la Bibli | othèque 👻 | -  |                         | Annuler |

La fenêtre suivante apparaît : cliquez sur LORSQUE VOUS CLIQUEZ DESSUS

# MCours.com

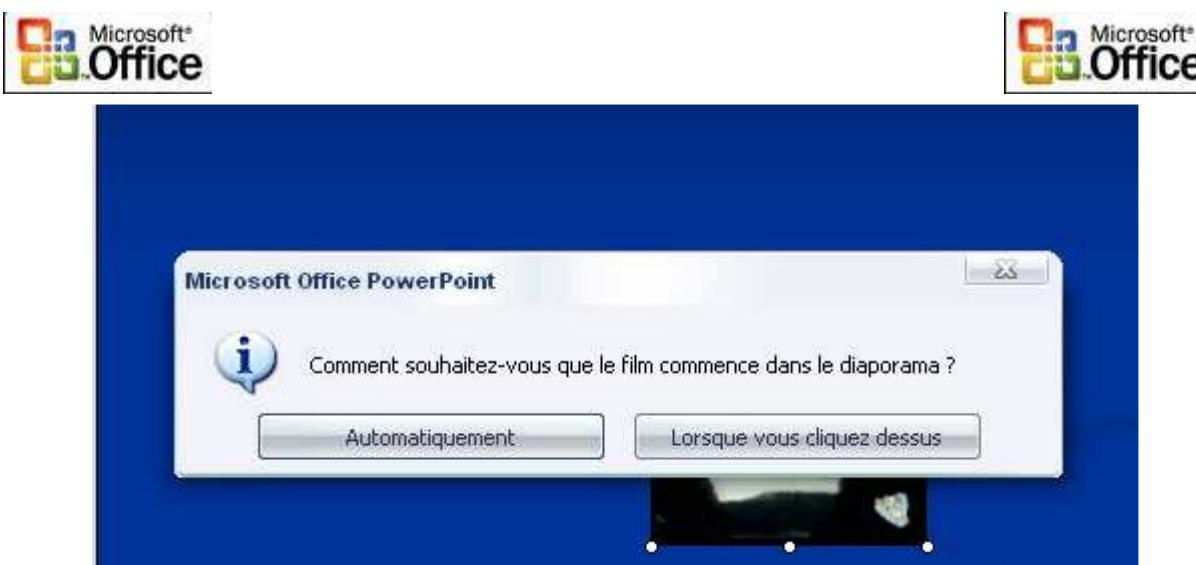

Agrandir la zone du film pour qu'il puisse y avoir un confort de lecture

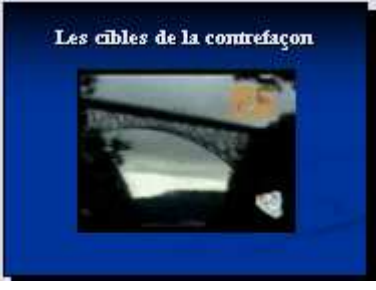

# Diapositive 11: Les cibles de la contrefaçon

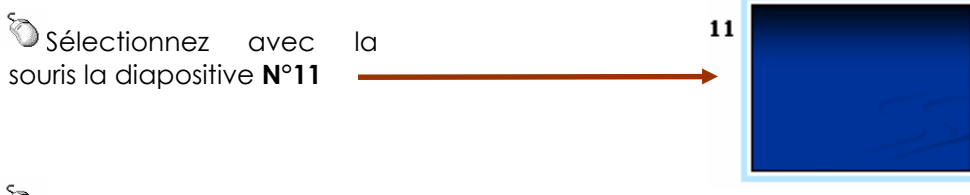

📎 Saisir le Texte de la Diapositive 11

# Merci de votre attention

#### <u>Animer le titre de la diapositive :</u>

Comme précédemment cf. procédure diapositive 2

Rappel: sélectionner le titre et le texte → click doit → personnaliser l'animation → ouverture→ autre effets → Discret → Estomper→Vitesse Rapide→ animation par lettre

# Oiapositive 12: Les CD pirates

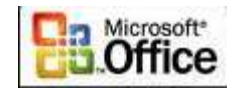

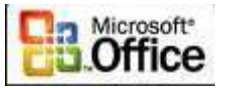

Sélectionnez avec la souris la diapositive N°12

12

# 📎 Saisir le <u>Texte de la Diapositive 12</u>

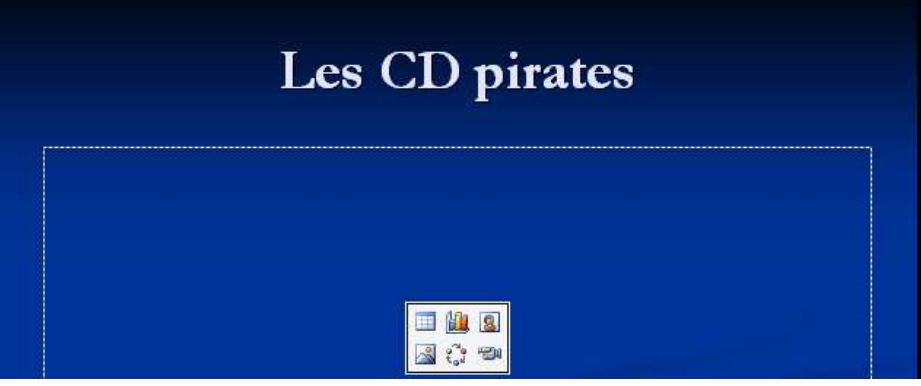

#### 📎 <u>Animer le titre de la diapositive :</u>

#### Comme précédemment cf. procédure diapositive 2

Rappel : sélectionner le titre et le texte → click doit → personnaliser l'animation → ouverture→ autre effets → Discret → Estomper→Vitesse Rapide→ animation par

🔍 Insérer la photo de l'article sur les CD pirates

a) cliquez sur le centre de la diapositive sur l'objet suivant :

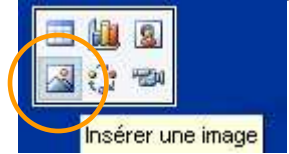

 b) la fenêtre suivante apparaît : dans la zone regarder dans sélectionner le répertoire de vos images et sélectionner 003\_D12\_CD\_PIRATES puis cliquez sur insérer

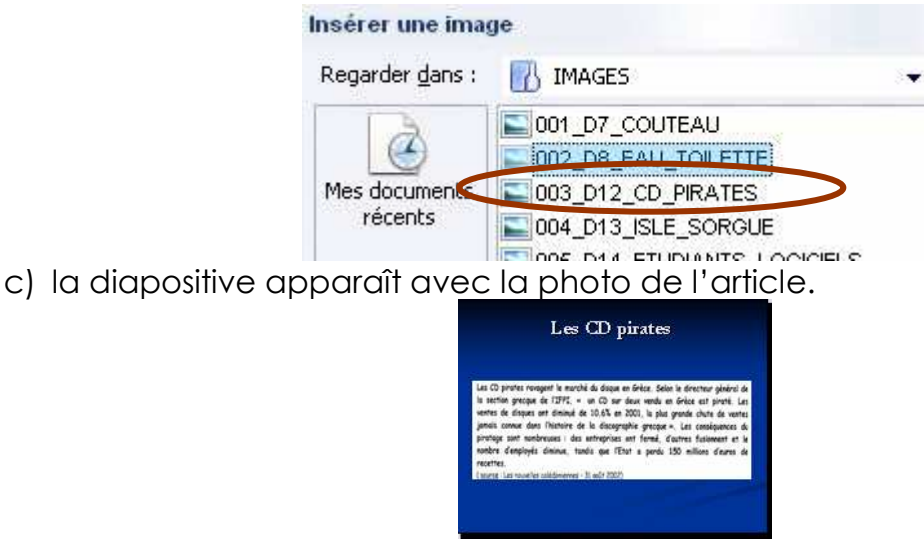

d) création du lien pour retourner à la diapositive N° 3 « Quelques exemples »

Page XXXIV sur 44 M Pouplier Thierry Interlocuteur Académique TIC en Economie Gestion et M. Osenda Jean Lycée Saint Exupéry Marseille.Support Gratuit

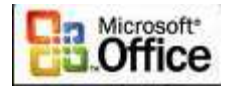

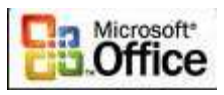

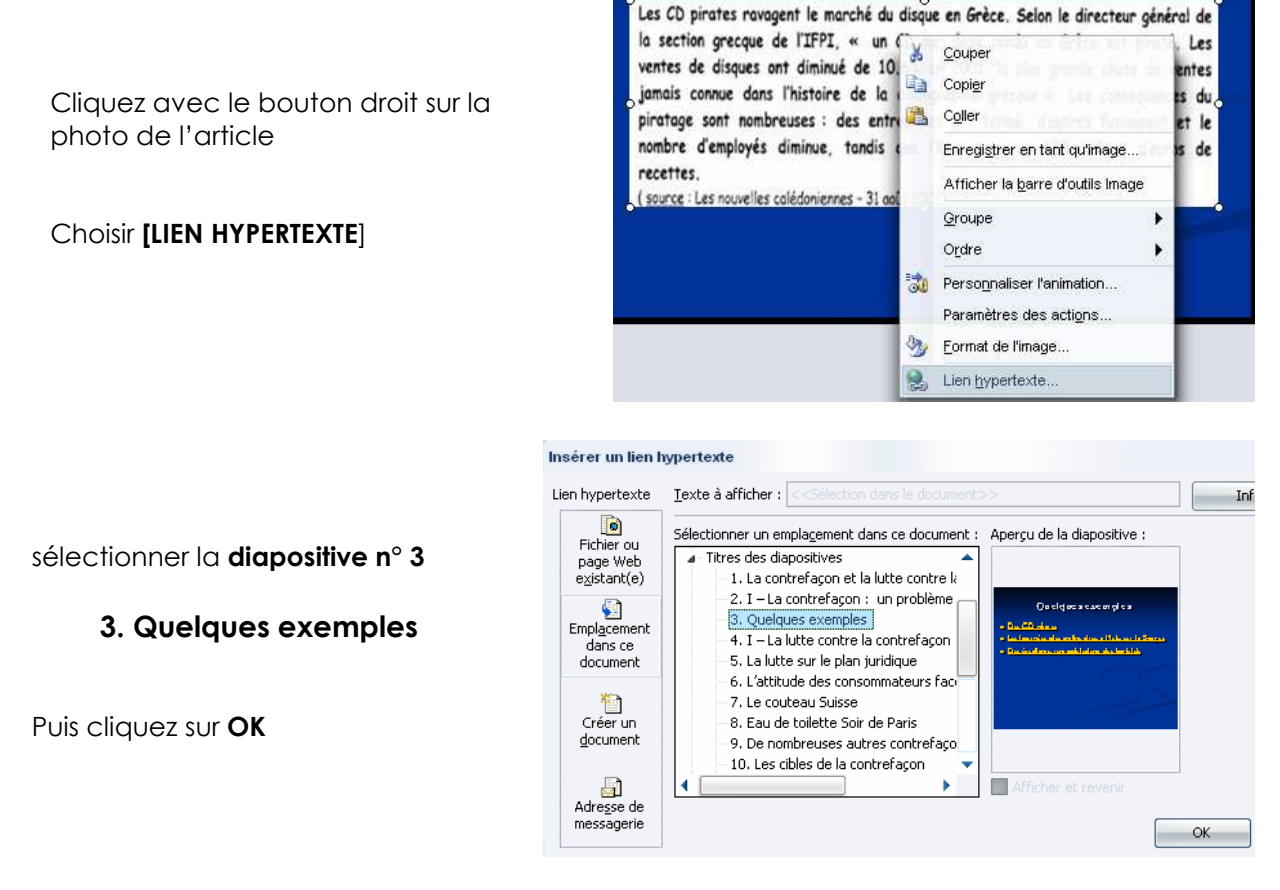

# Diapositive 13 : Les journées des antiquaires à l'Isle/Sorgue

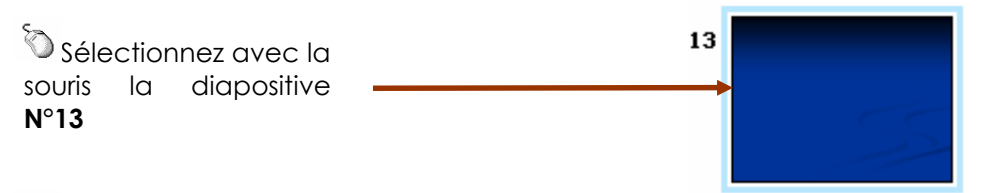

📎 Saisir le Text<u>e de la Diapositive 13</u>

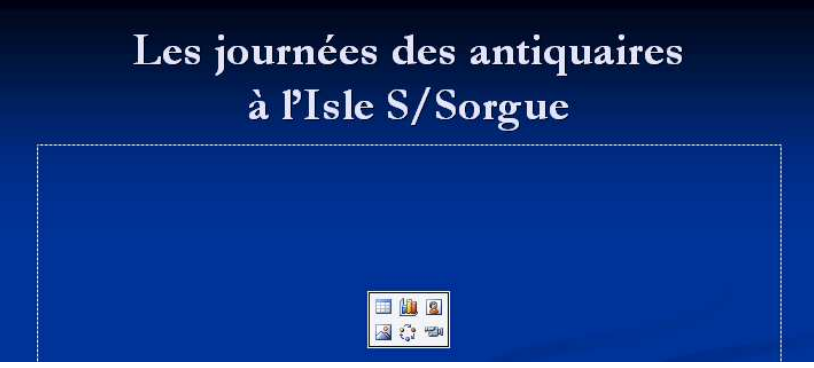

🕥 Animer le titre de la diapositive :

#### Comme précédemment cf. procédure diapositive 2

Rappel : sélectionner le titre et le texte → click doit → personnaliser l'animation → ouverture→ autre effets → Discret → Estomper→Vitesse Rapide→ animation par

# 🔍 Insérer la photo de l'article sur les journées des antiquaires

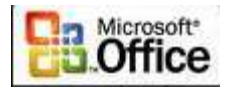

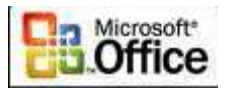

a) cliquez sur le centre de la diapositive sur l'objet suivant :

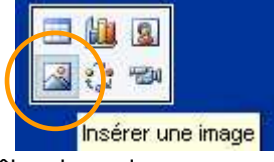

 b) la fenêtre suivante apparaît : dans la zone regarder dans sélectionner le répertoire de vos images et sélectionner 004\_D13\_ISLE\_SORGUE cliquez sur insérer

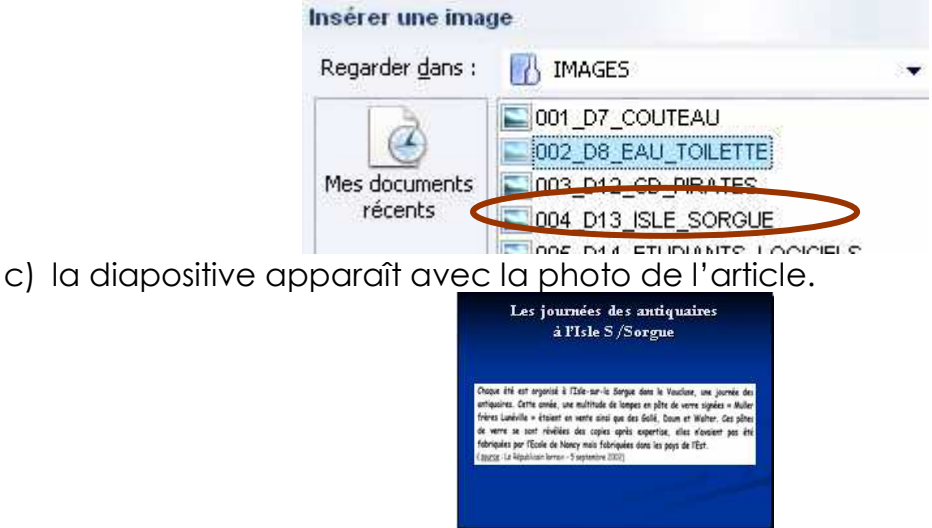

d) création du lien pour retourner à la diapositive N° 3 « Quelques exemples »

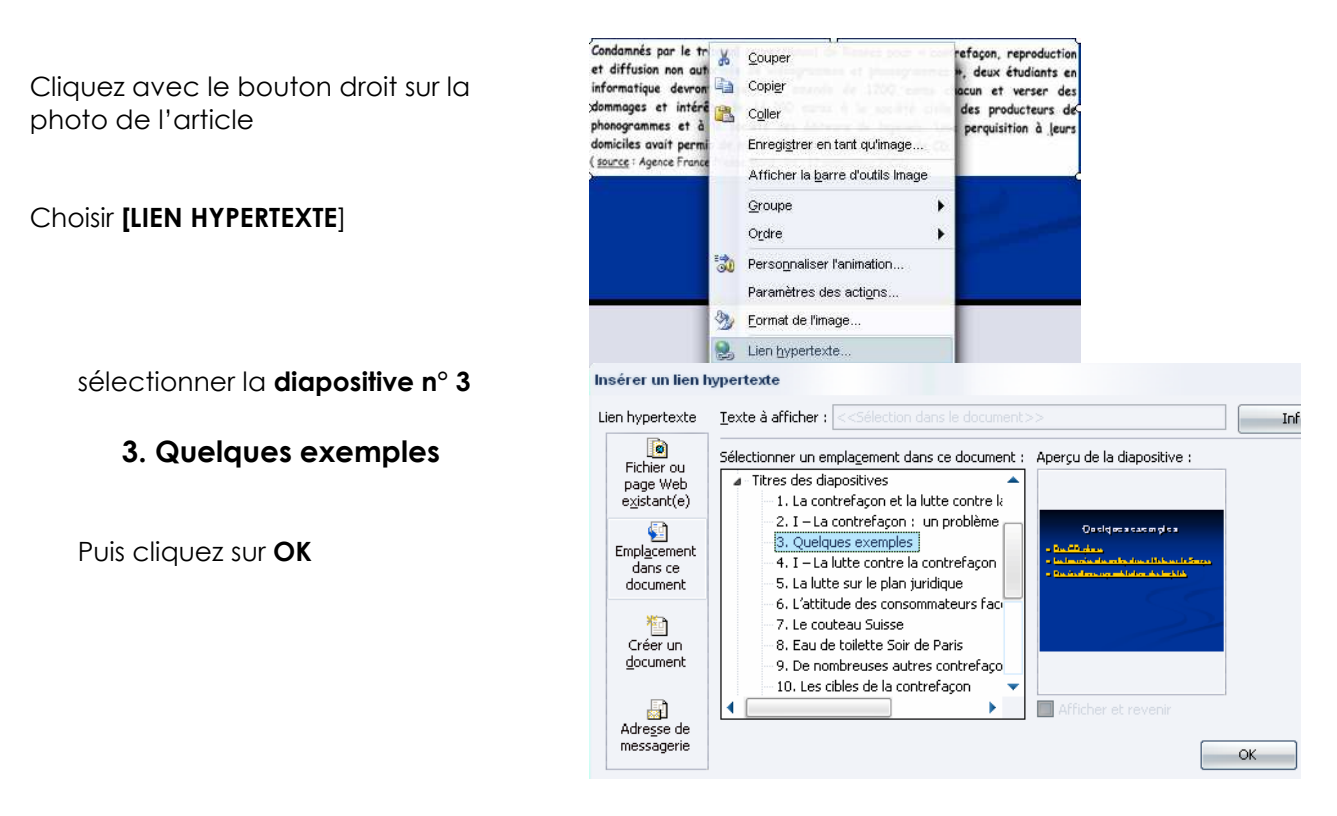

# Diapositive 14 : Des étudiants copiaient des logiciels...

Page XXXVI sur 44 M Pouplier Thierry Interlocuteur Académique TIC en Economie Gestion et M. Osenda Jean Lycée Saint Exupéry Marseille.Support Gratuit

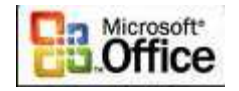

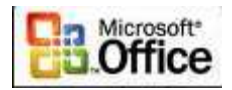

Sélectionnez avec la 14 souris la diapositive N°14

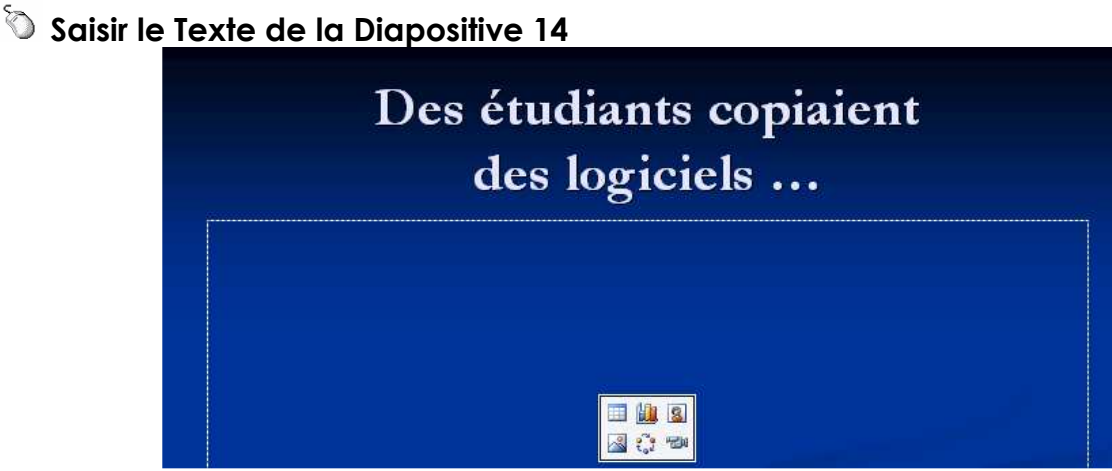

#### 🗞 Animer le titre de la diapositive :

#### Comme précédemment cf. procédure diapositive 2

Rappel: sélectionner le titre et le texte → click doit → personnaliser l'animation → ouverture→ autre effets → Discret → Estomper→Vitesse Rapide→ animation par

🛇 Insérer la photo de l'article sur les étudiants

a) cliquez sur le centre de la diapositive sur l'objet suivant :

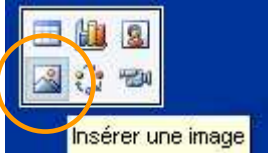

b) la fenêtre suivante apparaît : dans la zone regarder dans sélectionner le répertoire de vos images et sélectionner **005\_ETUDIANTS\_LOGICIELS**cliquez sur **insérer** 

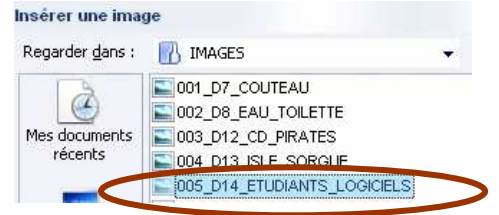

c) la diapositive apparaît avec la photo de l'article.

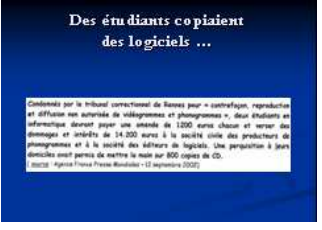

d) création du lien pour retourner à la diapositive N° 3 « Quelques exemples »

Page XXXVII sur 44 M Pouplier Thierry Interlocuteur Académique TIC en Economie Gestion et M. Osenda Jean Lycée Saint Exupéry Marseille.Support Gratuit

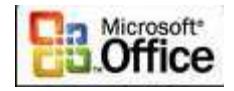

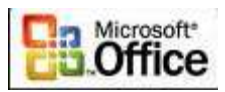

In

OK

Condamnés par le tr et diffusion non aut informatique devron refaçon, reproductio », deux étudiants e \* Coupe Cliquez avec le bouton droit sur la Copier in et verser de dommages et intéré 🏦 Coller des producteurs d photo de l'article ogrammes et à ouisition à leur domiciles avait permi ( <u>source</u> : Agence France Enregistrer en tant qu'image. Afficher la <u>b</u>arre d'outils Image Groupe Choisir [LIEN HYPERTEXTE] Ordre Personnaliser l'animation.. Paramètres des actions.. 🥎 Eormat de l'image. S Lien hypertexte sélectionner la diapositive n° 3 Insérer un lien hypertexte Lien hypertexte <u>T</u>exte à afficher : Fichier ou page Web e<u>x</u>istant(e) 3. Quelques exemples Sélectionner un emplagement dans ce document : Aperçu de la diapositive : Titres des dianositives. 1. La contrefaçon et la lutte contre la 2. I – La contrefaçon : un problème Empl<u>a</u>cement 3. Quelques exemples Puis cliquez sur OK 4. I – La lutte contre la contrefacon dans ce 5. La lutte sur le plan juridique document 6. L'attitude des consommateurs fac Créer un document 7. Le couteau Suisse 8. Eau de toilette Soir de Paris 9. De nombreuses autres contrefaco 10. Les cibles de la contrefaçon Adre<u>s</u>se de 

# Diapositive 15 : la poupée Barbie

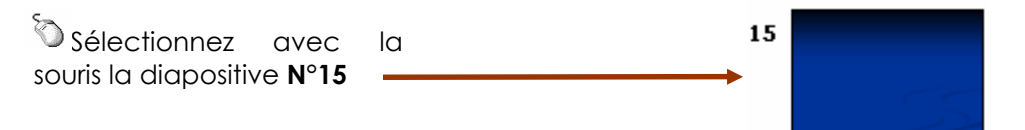

# 📎 Saisir le Text<u>e de la Diapositive 15</u>

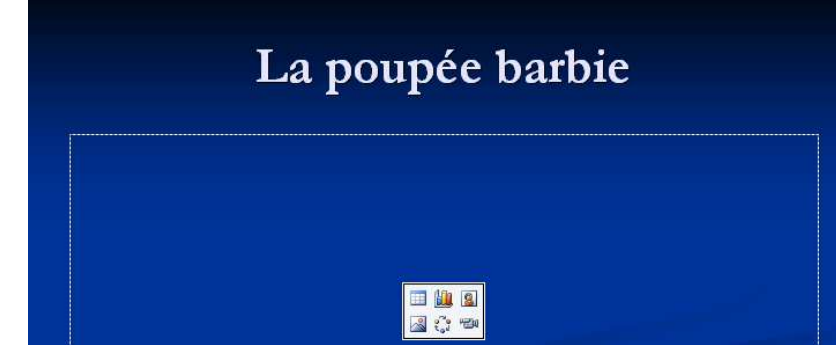

messagerie

#### Animer le titre de la diapositive :

#### Comme précédemment cf. procédure diapositive 2

Rappel: sélectionner le titre et le texte → click doit → personnaliser l'animation → ouverture→ autre effets → Discret → Estomper→Vitesse Rapide→ animation par lettre

#### Insérer la photo de la poupée barbie

Page XXXVIII sur 44 M Pouplier Thierry Interlocuteur Académique TIC en Economie Gestion et M. Osenda Jean Lycée Saint Exupéry Marseille.Support Gratuit

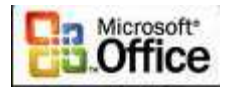

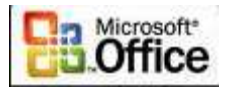

#### a) cliquez sur le centre de la diapositive sur l'objet suivant :

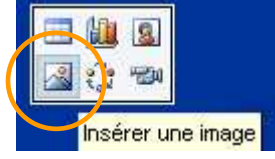

 b) la fenêtre suivante apparaît : dans la zone regarder dans sélectionner le répertoire de vos images et sélectionner 006\_POUPEES\_BARBIIEcliquez sur insérer

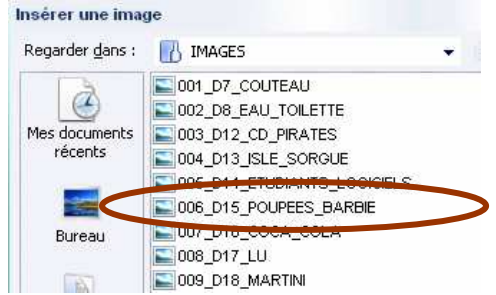

c) la diapositive apparaît avec la photo de l'article.

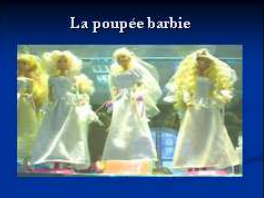

d) création du lien pour retourner à la diapositive N° 9 « De nombreuses autres contrefaçons »

Cliquez avec le bouton droit sur la photo

Choisir [LIEN HYPERTEXTE]

sélectionner la diapositive n° 9

9. De nombreuses autres contrefaçons

Puis cliquez sur OK

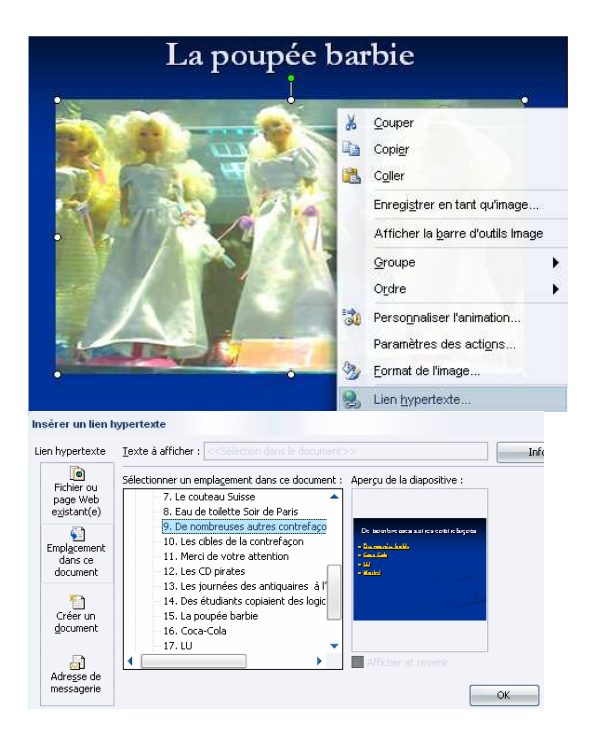

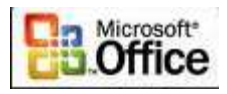

## Diapositive 16 : Coca Cola

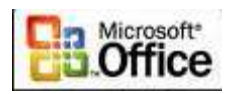

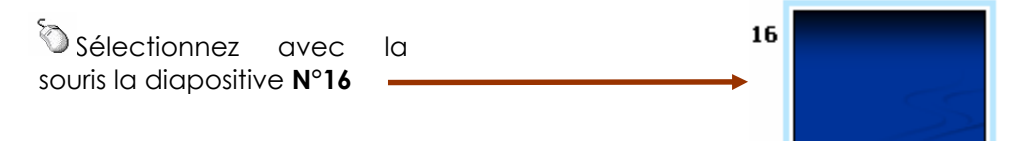

# 📎 Saisir le Texte <u>de la Diapositive 16</u>

|  | Coca-Cola                   |  |
|--|-----------------------------|--|
|  |                             |  |
|  | == <u>     8</u><br> 3 () で |  |

#### <u>Animer le titre de la diapositive :</u>

#### <u>Comme</u> précédemment cf. procédure diapositive 2

Rappel : sélectionner le titre et le texte → click doit → personnaliser l'animation → ouverture→ autre effets → Discret → Estomper→Vitesse Rapide→ animation par

## 🔍 Insérer la photo COCA COLA

#### a) cliquez sur le centre de la diapositive sur l'objet suivant :

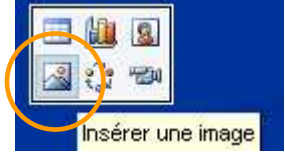

b) la fenêtre suivante apparaît : dans la zone regarder dans sélectionner le répertoire de vos images et sélectionner 007\_D16\_COCA\_COLAcliquez sur insérer

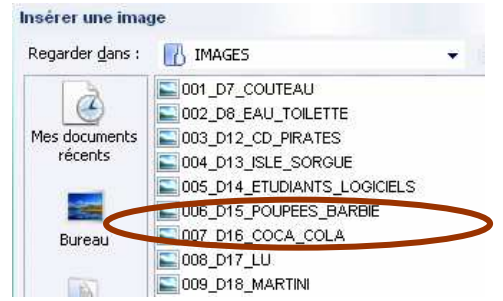

c) la diapositive apparaît avec la photo de l'article.

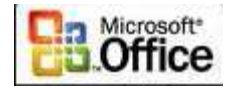

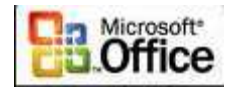

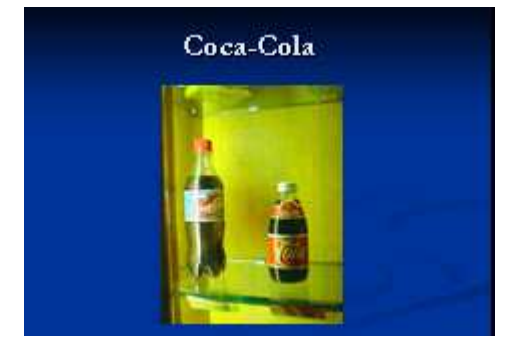

# d) création du lien pour retourner à la diapositive N° 9 « De nombreuses autres contrefaçons »

Cliquez avec le bouton droit sur la photo

Choisir [LIEN HYPERTEXTE]

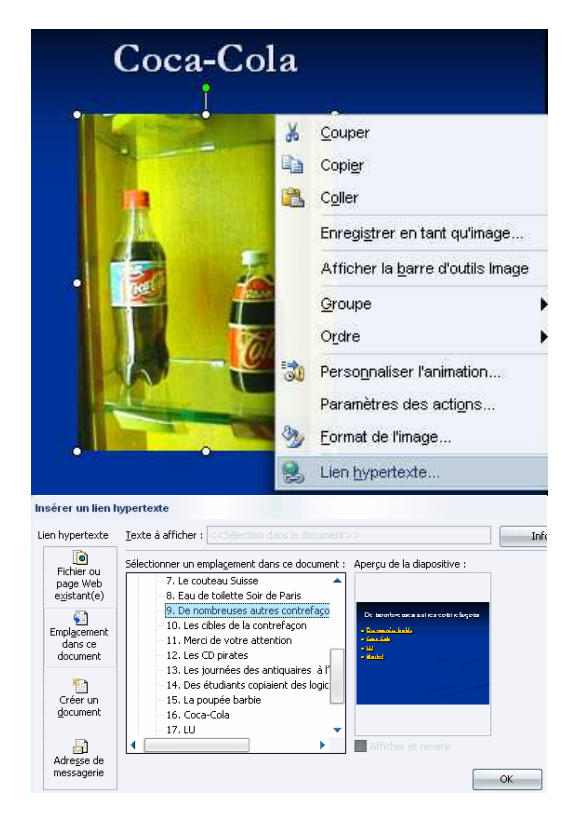

sélectionner la diapositive n° 9

9. De nombreuses autres contrefaçons

Puis cliquez sur **OK** 

# Oiapositive 17 : LU

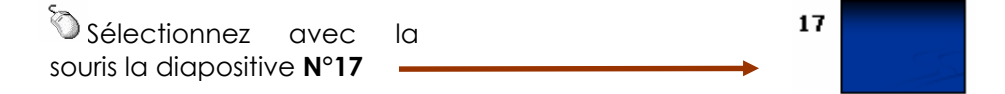

Saisir le Texte de la Diapositive 17

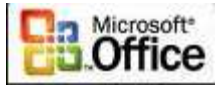

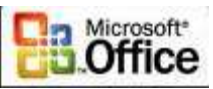

|  | LU |  |
|--|----|--|
|  |    |  |
|  |    |  |

#### <u>Animer le titre de la diapositive :</u>

#### Comme précédemment cf. procédure diapositive 2

Rappel: sélectionner le titre et le texte → click doit → personnaliser l'animation → ouverture→ autre effets → Discret → Estomper→Vitesse Rapide→ animation par lettre

#### 🐚 Insérer la photo LU

a) cliquez sur le centre de la diapositive sur l'objet suivant :

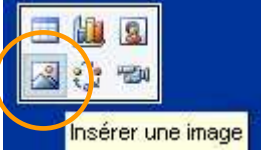

b) la fenêtre suivante apparaît : dans la zone regarder dans sélectionner le répertoire de vos images et sélectionner 008\_D17\_LU sur insérer

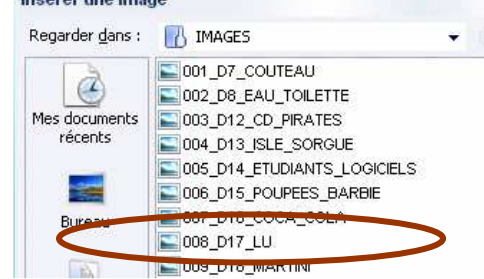

c) la diapositive apparaît avec la photo de l'article.

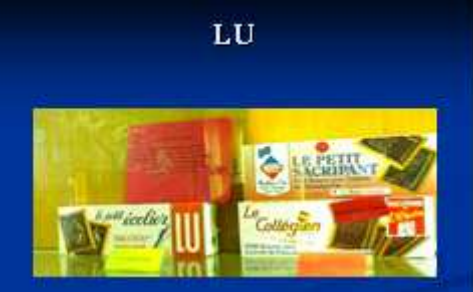

d) création du lien pour retourner à la diapositive N° 9 « De nombreuses autres contrefaçons »

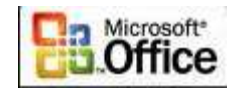

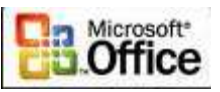

Cliquez avec le bouton droit sur la photo

#### Choisir [LIEN HYPERTEXTE]

sélectionner la diapositive n° 9

9. De nombreuses autres contrefaçons

Puis cliquez sur OK

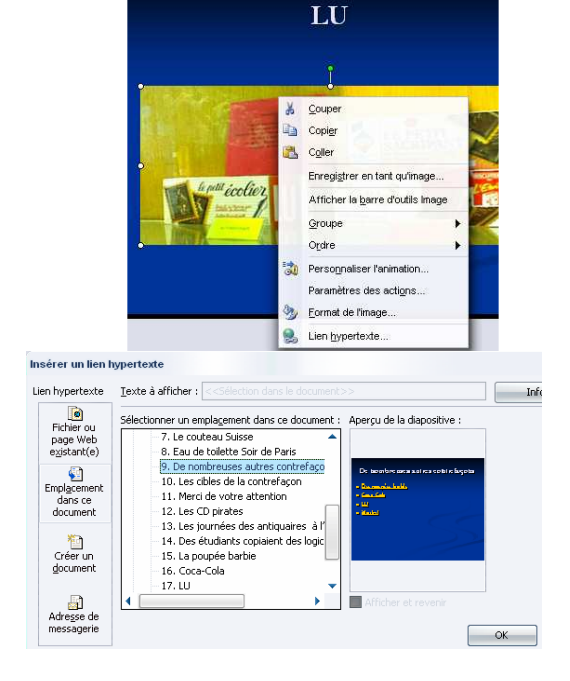

## Oiapositive 18 : MARTINI

| Sélectionnez avec                  | la | 18 |  |
|------------------------------------|----|----|--|
| souris la diapositive $N^\circ 18$ |    |    |  |

#### 🛇 Saisir le Texte de <u>la Diapositive 18</u>

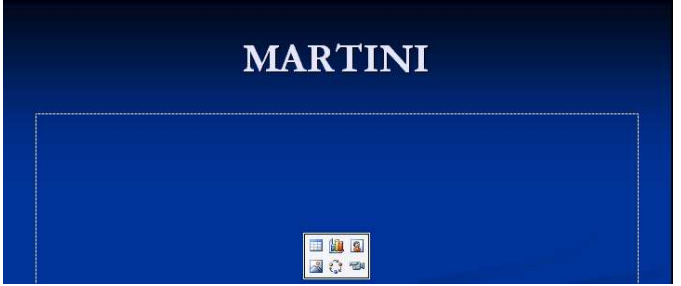

#### 🕥 Animer le titre de la diapositive :

#### Comme précédemment cf. procédure diapositive 2

Rappel : sélectionner le titre et le texte → click doit → personnaliser l'animation → ouverture→ autre effets → Discret → Estomper→Vitesse Rapide→ animation par lettre

# 🔍 Insérer la photo MARTINI

a) cliquez sur le centre de la diapositive sur l'objet suivant :

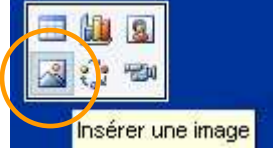

b) la fenêtre suivante apparaît : dans la zone regarder dans sélectionner le répertoire de vos images et sélectionner 009\_D18\_MARTINI sur insérer

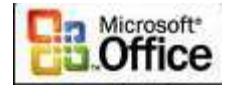

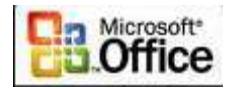

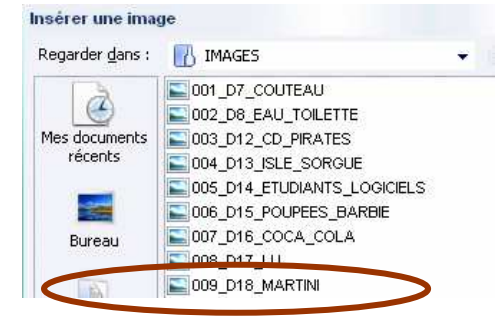

c) la diapositive apparaît avec la photo de l'article.

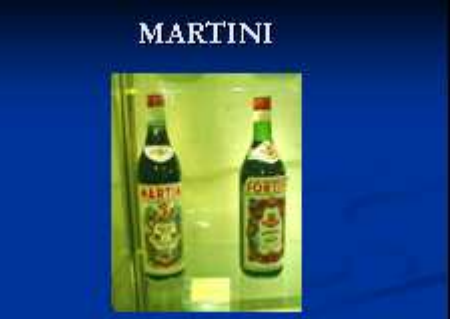

d) création du lien pour retourner à la diapositive N° 9 « De nombreuses autres contrefaçons »

Cliquez avec le bouton droit sur la photo

Choisir [LIEN HYPERTEXTE]

sélectionner la diapositive n° 9

9. De nombreuses autres contrefaçons

Puis cliquez sur **OK** 

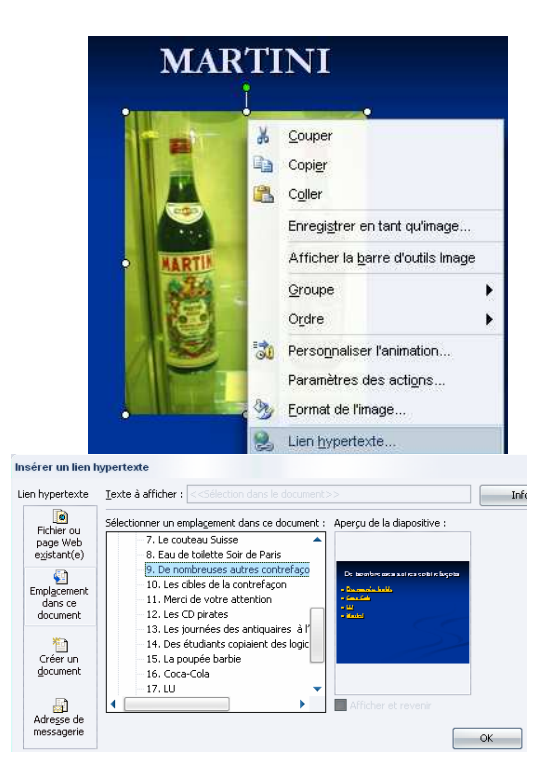

# MCours.com

Page XLIV sur 44 M Pouplier Thierry Interlocuteur Académique TIC en Economie Gestion et M. Osenda Jean Lycée Saint Exupéry Marseille.Support Gratuit